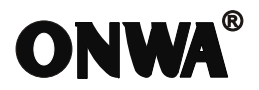

# **KP-XX99** OPERATOR'S MANUAL

For KP-6299, KP-6299C, KP-6299A/B, KP-8299, KP-8299C, KP-8299A/B, KP-1299, KP-1299C, KP-1299A/B

### **MARINE GPS PLOTTER**

# CONTENTS

| FOREWORD                                                  |
|-----------------------------------------------------------|
| 1 OPERATION OVERVIEW                                      |
| 1.1 Keypad instruction                                    |
| 1.2 Turning ON and OFF Power                              |
| 1.3 Adjusting Brilliance and DIM·······3                  |
| 1.4 Display Modes ······4                                 |
| 2 PLOTTER DISPLAY OVERVIEW·······5                        |
| 2.1 Choosing the Display Range                            |
| 2.2 Moving the Cursor                                     |
| 2.3 Panning the PLOTTER Display                           |
| 2.4 Centering Own Ship's Position                         |
| 2.5 Coordinates                                           |
| 2.6 Map                                                   |
| 2.7 Heading Line                                          |
| 2.8 Drawing                                               |
| 2.9 Ship shape/color                                      |
| 2.10 Cursor                                               |
| 2.11 Range Circle                                         |
| 2.12 Palette                                              |
| 2.13 Map Orientation ···································· |
| 2.14 Perspective View······12                             |
| <b>3 TRACK</b>                                            |
| 3.1 Changing Track Plotting Interval, Stopping Plotting14 |
| 3.2 Displaying the Track                                  |

| 3.3 | Creating Track Data ······ | 15 |
|-----|----------------------------|----|
| 3.4 | Erasing Track              | 6  |
| 3.5 | Erasing All Backup Data    | 16 |

| 4 W/  | AYPOINT/MOB······17                           |
|-------|-----------------------------------------------|
| 4.1 E | Entering Waypoints                            |
| 4.2 E | Entering the MOB Mark······19                 |
| 4.3 E | Displaying Waypoint Name······19              |
| 4.4 C | Operation on the Waypoint Editing20           |
| 4.5 E | Erasing Waypoints                             |
|       |                                               |
| 5 RC  | <b>DUTES</b>                                  |
| 5.1 C | Creating Routes······22                       |
| 5.2 E | Editing Routes                                |
| 5.3 E | Erasing Routes25                              |
|       |                                               |
| 6 DE  | STINATION                                     |
| 6.1 S | Setting Destination by Cursor 27              |
| 6.2 S | Setting Destination by Waypoint (WPT)······28 |
| 6.3 S | Setting Route as Destination                  |
| 6.4 S | Setting Track Data as Destination             |
| 6.5 C | Canceling Destination                         |
| 6.6 E | Distance                                      |

| 7 A | LARM                                  |
|-----|---------------------------------------|
| 7.1 | Anchor Drag Alarm                     |
| 7.2 | Arrival Alarm                         |
| 7.3 | XTE (Cross-Track Error) Alarm······36 |
| 7.4 | Speed Alarm                           |
| 7.5 | Voltage Alarm                         |
| 7.6 | Time Alarm                            |
| 7.7 | Buzzer Type Selection                 |

| 8 D | RAWING                             |
|-----|------------------------------------|
| 8.1 | Drawing Marks                      |
| 8.2 | Drawing Lines                      |
| 8.3 | Drawing Place name······40         |
| 8.4 | Editing Drawing Marks······41      |
| 8.5 | Editing Drawing Lines······42      |
| 8.6 | Editing Drawing Place Name43       |
| 8.7 | Erasing Drawing Marks44            |
| 8.8 | Erasing Drawing Lines······45      |
| 8.9 | Erasing Drawing Place Name······46 |

| 9 C | <b>OTHER SETTING</b>  |
|-----|-----------------------|
| 9.1 | Map Scale47           |
| 9.2 | Unit of Measurement47 |
| 9.3 | Bearing Reference48   |
| 9.4 | Magnetic Variation    |
| 9.5 | Deviation             |
| 9.6 | Time50                |
| 9.7 | TTG/ETA speed51       |
| 9.8 | GPS setting51         |
| 9.9 | NMEA data display53   |

| 10 T | HE AIS FUNTION                                             |
|------|------------------------------------------------------------|
| 10.1 | Vessels list54                                             |
| 10.2 | The collision alarm                                        |
| 10.3 | Own ship's information                                     |
| 10.4 | Chart Screen                                               |
| 10.5 | View AIS vessels' information on chart screen              |
| 10.6 | Check all AIS ships within the scope of Radar (AIS screen) |
| 10.7 | Emergency alarm                                            |
| 10.8 | Entry/Departure setting                                    |
| 10.9 | AIS Vessel······58                                         |

| <b>11 ECHO SOUNDER OVERVIEW</b>                                             |
|-----------------------------------------------------------------------------|
| 11.1 Sonar mode                                                             |
| 11.2 Gain61                                                                 |
| 11.3 Range61                                                                |
| 11.4 TVG62                                                                  |
| 11.5 Pic. Advance63                                                         |
| 11.6 Split ratio63                                                          |
| 11.7 Sonar Menu64                                                           |
| 11.8 Alarm                                                                  |
| 11.9 System Menu70                                                          |
| 11.10 Data Field                                                            |
|                                                                             |
| 12 MAIN PERFORMANCE AND SPECIFICATIONS ···································· |
| 12.1 Plotter Characteristics 72                                             |
| 12.2 Power Supply                                                           |
| 12.3 GPS Receiver Characteristics 73                                        |
| 12.4 AIS interface                                                          |
| 12.5 Physical74                                                             |
| 12.6 Equipment List                                                         |
| 12.7 Echo Sounder Characteristics                                           |
|                                                                             |
| <b>13 INSTALLATION</b>                                                      |
| 13.1 Verifying the contents                                                 |
| 13.2 Installing the unit                                                    |
| 13.3 KP-6299 Table of connecting                                            |
| 13.4 KP-8299 Table of connecting                                            |
| 13.5 KP-1299 Table of connecting                                            |
| 13.6 KP-6299 Display unit size                                              |
| 13.7 KP-8299 Display unit size82                                            |
| 13.8 KP-1299 Display unit size83                                            |
|                                                                             |
| <b>14 SHORTCUTS</b>                                                         |
|                                                                             |
| 15 DATAIN/OUT DESCRIPTION                                                   |

## FOREWORD

The KP-6299/8299/1299 ONWA GPS PLOTTER aid are specially designed for the vessel traffic management, ONWA is a professional brand of the domestic and foreign navigation products.

The products are designed to be all-sealed and waterproof, can be rapid position-fixing and resistant to poor environment. The software is powerful by using the advanced ARM9 processors, can be capable to display faster, and the design for operation is professional and reasonable, can be easy to use. The built-in Large-capacity map storage space provides intuitive and accurate indication to navigation. It's applicable to the navigation and position-fixing of various vessels at sea and rivers, as well as the hydrographic information collection, river management, etc. For the application for different types of the products please refer to the following:

#### FEATURES

- 7 Major Display Mode
- Support Onwa K-chart system
- C-Map MAX Compatible
- AIS Interface
- Large Capacity of User Data
- Track Return Function

# 1. OPERATION OVERVIEW

### 1.1 Keypad instruction

| Plotter function: Moving the cursor upward or to change the setting.<br>Sounder function: Moving the VRM upward.                                                                                                    |
|----------------------------------------------------------------------------------------------------|
| Plotter function: Moving the cursor to the right.<br>Sounder function:                                                                                                    |
| Long Press - Activates feeding rate selection for picture advancement<br>Short Press - Setting the depth range (setting upper range limit).                                                                               |
| (MENU) Pressing it once displays the menu of the current page, pressing<br>it twice enters the main menu.                                                                                                    |
| Long press - Activates split ratio selection.                                                                                                    |
| Short Press - Displays the menu of the screen that has<br>>50% screen coverage.                                                                                                    |
| (MODE) Display the seven main screens circularly, turn over the listed interfaces.                                                                                                    |
| Plotter Function: Press and hold to change track color.                                                                                                    |
| Sounder Function: Press and hold to activate sonar mode selection.                                                                                                    |
| <b>ESC</b> Withdraw from an optional operation, or display the previous                                                                                                    |
| Plotter function: Press and hold to switch track ON/OFF.                                                                                                    |
| ENT/ Confirms the input or data.                                                                                                    |
| Plotter function: Long Press - Activates Drawing Mark option.<br>Short Press - Activates waypoint attribute edit<br>window.                                                                                               |
| Sounder function: Long Press - To switch from manual gain to                                                                                                    |
| automatic gain and vice versa. (( 😥 👘 🚥 ))                                                                                                    |
|                                                                                                    |
| Sounder Function: Decreases the depth range for shallow waters.                                                                                                    |
| Plotter and AIS Function: Reduces the scale of the maps and charts.<br>Sounder Function: Increases the depth range for deeper water.                                                                                      |
| <b>F D</b> Plotter function: Display other function (GOTO, tide table, search, etc.) menu.<br>Sounder function: Provides signal level selection. Eliminates low<br>intensity echoes (up to light-blue echoes) each level. |
| <b>MOB</b> The MOB mark denotes man overboard position.                                                                                                    |
| (小次) Long Press - Turn the power ON/OFF.                                                                                                    |
| Short Press - Adjust the screen brightness and control panel dim.                                                                                                    |
|                                                                                                    |

#### 1.2 Turning ON and OFF Power

#### Turning on the power

Press the  $[\bigcirc, \begin{subarray}{c} & & \\ & & \\$ 

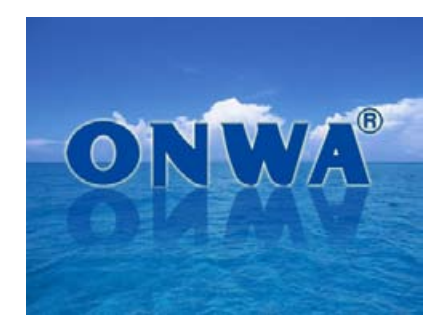

#### Turning off the power

Press and hold down the  $[\bigcup/ \mbox{$\overset{\circ}{k}$}]$  key until the screen goes blank (about four seconds).

### 1.3 Adjusting Brilliance and DIM

You can adjust display brilliance as shown below.

1. Press the [ ()/ 次] key. The adjusting window appears.

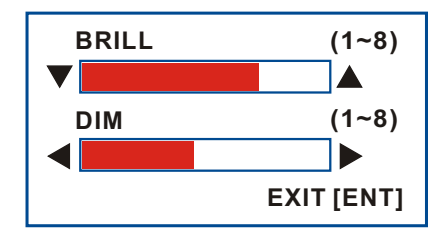

- 2. Press  $[\blacktriangle]$  or  $[\blacktriangledown]$  to adjust LCD display brightness.
- 3. Press [▶] or [◀] to adjust keypad backlight.
- 4. Press the [ESC] key to confirm and exit.

#### **1.4 Display Modes**

Your unit has seven display modes: PLOTTER SCREEN, NAVIGATOR SCREEN, POSITION SCREEN, SATELLITE SCREEN, AIS SCREEN, SOUNDER SCREEN and PLOTTER + SOUNDER SCREEN.

Press the [MODE] key to choose a display mode. Each time the key is pressed, the display mode changes in the sequence shown below.

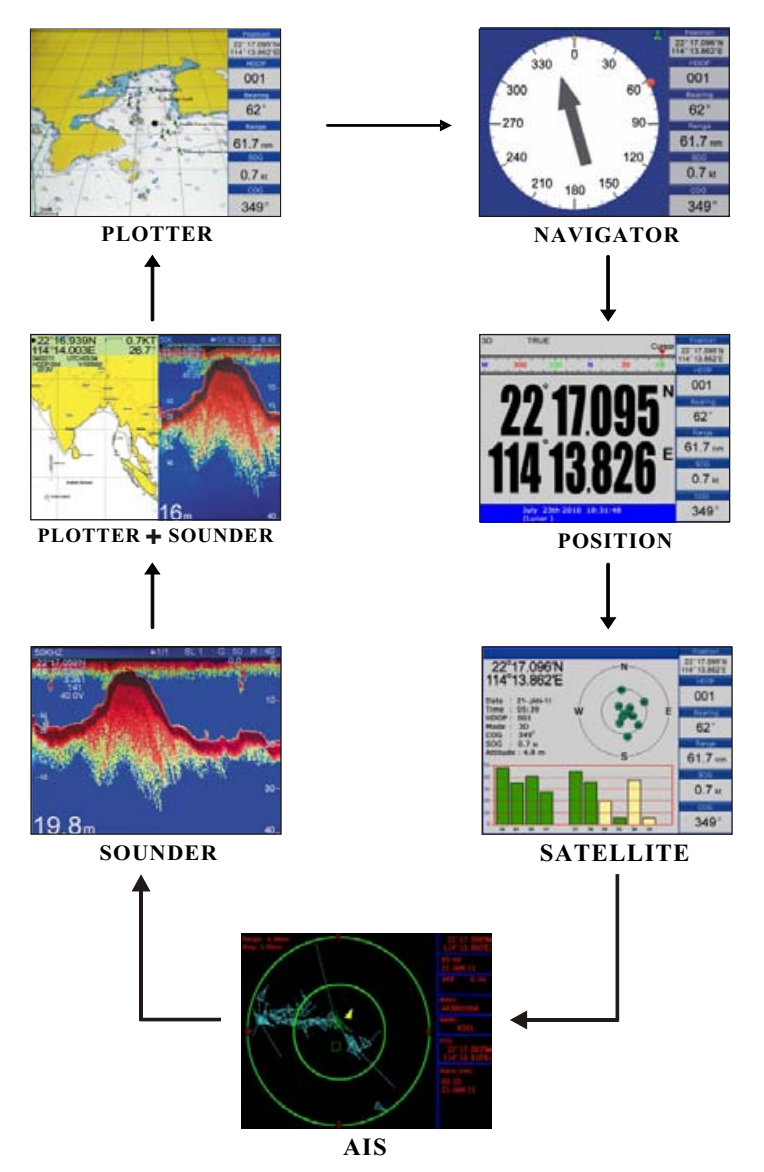

# 2. PLOTTER DISPLAY OVERVIEW

#### 2.1 Choosing the Zoom Display Range

You may press 🕃 to Zoom In and 🅃 to Zoom Out as desired on the PLOTTER display.

#### 2.2 Moving the Cursor

Press the cursor pad to move the cursor. The cursor moves in the direction of the pressed arrow. Whether up  $[\blacktriangle]$ , down  $[\lor]$ , left  $[\triangleleft]$ , right  $[\blacktriangleright]$  or diagonal [K].

#### **Cursor Position Turned On**

Cursor position is displayed in latitude and longitude at the top left corner of the **PLOTTER** display when the cursor is on. The range and bearing from own ship to the cursor appears at the top left corner of the display too.

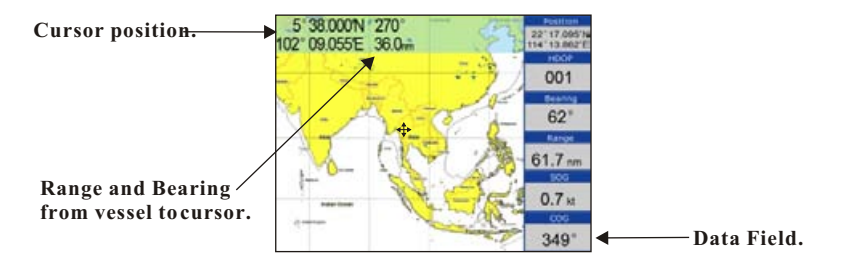

#### Cursor Position Turned Off

Press the **[ESC]** key to clear the cursor. Cursor position data will disappear when the cursor is off.

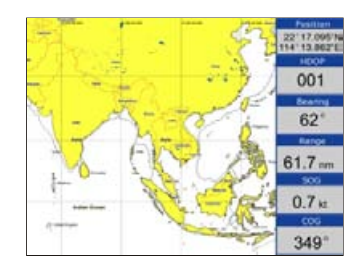

#### 2.3 Panning the PLOTTER Display

Using the cursor, pan left, right, up or down on your desired area. Place the cursor at the edge of the screen to start panning. The display shifts in the direction opposite to cursor pad operation.

#### 2.4 Centering Own Ship's Position

Press the [ESC] key for centering own ship's position.

#### 2.5 Coordinates

Coordinate Systems are ways of splitting up the world in order to form transferable units (numbers) that relate to points on a map.

1. Press [MENU] key in PLOTTER screen.

| PLOTTER CC     | NFIG        |
|----------------|-------------|
| Track          | •           |
| Coordinate     | N/E         |
| Мар            | •           |
| Perspective    | OFF         |
| Waypoint       | Route       |
| Heading line   | Variable    |
| Cursor         | Standard    |
| Icon           | small       |
| Ship shape/col | OF Circle 📕 |
| Range circle   | OFF         |
| Drawing        | •           |
| Palette        | Daylight    |
| Map direction  | North up    |
| Map choosing   | C-MAP       |
| Data field     | •           |
| Menu to MAIN M | 1ENU        |

2. Choose Coordinates and then press [ENT] key to select.

| PLOTTER CC     | DNFIG       |
|----------------|-------------|
| Track          | •           |
| Coordinate     | N/E         |
| Мар            | N/E ♪       |
| Perspective    | UTM         |
| Waypoint       | Route       |
| Heading line   | Variable    |
| Cursor         | Standard    |
| Icon           | small       |
| Ship shape/col | Or Circle 📕 |
| Range circle   | OFF         |
| Drawing        | •           |
| Palette        | Daylight    |
| Map direction  | North up    |
| Map choosing   | C-MAP       |
| Data field     | •           |
| Menu to MAIN N | 1ENU        |

3. Choose "N/E" or "UTM" as desired then press [ENT] key to finish.

#### 2.6 Map

- 1. Press [MENU] key in PLOTTER screen.
- 2. Choose Map and then press  $[\blacktriangleright]$  key to select.
- 3. Choose the layer "ON" or "OFF" as desired and then press [ENT] key to finish.

| MAP              |    |                |    |
|------------------|----|----------------|----|
| Deep point       | ON | Water line     | ON |
| Obstructions     | ON | Help info.     | ON |
| Danger           | ON | Limit zone     | ON |
| Place names      | ON | Depth line 20m | ON |
| Port names       | ON | Depth line 10m | ON |
| Light            | ON | Route line     | ON |
| Communication    | ON | Depth area 2m  | ON |
| Reference points | ON | Depth area 5m  | ON |
| Dock             | ON | LAT / LON grid | ON |
| Light line       | ON | ALL            | ON |

(K-Chart)

| MARTIN CONTRACTOR | M      | NP            |      | 1011110000 |
|-------------------|--------|---------------|------|------------|
| Place names       | OFF    | Roads         |      | OFF        |
| Name tags         | OFF    | POI           |      | OFF        |
| Nav aids & Light  | OFF    | Lat/Lon grid  |      | OFF        |
| Attention area    | OFF    | Chart boundar | ies  | OFF        |
| Tides & Currents  | OFF    | Value-added o | lata | OFF        |
| Seabed type       | OFF    | Chart lock    |      | OFF        |
| Ports & Services  | OFF    | Underwater o  | bj.  | 0000m      |
| Track & Routes    | OFF    | Rocks         | OFF  |            |
| Depth range Min   | 0000 m | Obstructions  | OFF  |            |
| Depth range Max   | 0000 m | Diffusers     | OFF  |            |
| Land elevations   | OFF    | Wrecks        | OFF  |            |
| Land elev. Values | OFF    | ALL           |      | OFF        |

(C-MAP)

#### 2.7 Heading Line

- 1. Press [MENU] key in PLOTTER screen.
- 2. Choose Heading Line and then press [ENT] key to select.

| PLOTTER CO                                        | ONFIG                              |
|---------------------------------------------------|------------------------------------|
| Track                                             | •                                  |
| Coordinate                                        | N/E                                |
| Мар                                               |                                    |
| Perspective                                       | OFF                                |
| Waypoint                                          | Route                              |
| Heading line                                      | OFF                                |
| Cursor<br>Icon<br>Ship shape/cole<br>Range circle | OFF<br>Variable<br>Max<br>Timeline |
| Drawing                                           |                                    |
| Palette                                           | Daylight                           |
| Map direction                                     | North up                           |
| Map choosing                                      | C-MAP                              |
| Data field                                        | +                                  |
| Menu to MAIN N                                    | IENU                               |

3. Choose "Off", "Variable", "Max" or "Timeline" as desired and then press [ENT] key to finish.

#### 4. Heading Line option: "COG Time Line" selection

The length of heading line will vary according to the SOG to show the estimated point of destination after the set period. Example, if you set the COG Time Line to 10 minutes then the length of the heading line will point to the position that your boat will reach after 10 minutes.

| PLOTTER C     | ONFIG       |
|---------------|-------------|
| Track         | ,           |
| Coordinate    | N/E         |
| Мар           | ,           |
| Perspective   | OFF         |
| Waypoint      | Route       |
| Heading line  | imeline 30m |
| Cursor        | Stand 2m    |
| Icon          | small       |
| Ship shape/co | lor Circ 2h |
| Range circle  | OFF         |
| Drawing       | •           |
| Palette       | Daylight    |
| Map direction | North up    |
| Map choosing  | C-MAP       |
| Data field    | •           |
| Menu to MAIN  | MENU        |

#### 2.8 Drawing

- 1. Press [MENU] key in PLOTTER screen.
- 2. Choose Drawing and then press [ENT] key to select.

| PLOTTER CO     | DNFIG     |    |            |        |          |
|----------------|-----------|----|------------|--------|----------|
| Track          |           | ٠  |            |        |          |
| Coordinate     | N/E       |    |            |        |          |
| Мар            |           | •  |            |        |          |
| Perspective    | OFF       |    |            |        |          |
| Waypoint       | Route     |    |            |        |          |
| Heading line   | Variab    | le |            |        |          |
| Cursor         | Standa    | rd | DD         | AMATNI | <u> </u> |
| Icon           | small     |    | DR         | HAATIM | G        |
| Ship shape/col | or Circle |    | Mark       | ON     | Large    |
| Range circle   | OFF       |    | Line       | ON     | Thick    |
| Drawing        |           | ►  | Place name | ON     |          |
| Palette        | Dayligh   | nt |            |        |          |
| Map direction  | Northu    | ıр |            |        |          |
| Map choosing   | C-MAP     |    |            |        |          |
| Data field     |           | •  |            |        |          |
| Moou to MATH   | MENH      |    |            |        |          |

3. Choose "Mark", "Line" or "Place name" as desired and then press [ENT] key to finish.

4. User can change the size of User Marks.

| PLOTTER CO                                                        | DNFIG                      |               |            |        |               |
|-------------------------------------------------------------------|----------------------------|---------------|------------|--------|---------------|
| Track                                                             |                            | ►             |            |        |               |
| Coordinate                                                        | N/E                        |               |            |        |               |
| Мар                                                               |                            | ►             |            |        |               |
| Perspective                                                       | OFF                        |               |            |        |               |
| Waypoint                                                          | Route                      |               |            |        |               |
| Heading line                                                      | Variab                     | le            |            |        |               |
| Cursor                                                            | Standa                     | rd            | DD         | AVAITS | 10            |
| Icon                                                              | small                      |               | DR         | AVVID  | VG            |
| Ship shape/col                                                    | or Circle                  | e 📕           | Mark       | ON     | Large         |
| Range circle                                                      | OFF                        |               | Line       | ON     | Large         |
|                                                                   |                            |               |            |        | - I SILI di I |
| Drawing                                                           |                            | ►             | Place name | ON     | Cindi         |
| Drawing<br>Palette                                                | Daylig                     | ►<br>ht       | Place name | ON     | Undir         |
| Drawing<br>Palette<br>Map direction                               | Daylig<br>North (          | )<br>ht<br>Jp | Place name | ON     |               |
| Drawing<br>Palette<br>Map direction<br>Map choosing               | Daylig<br>North (<br>C-MAP | ►<br>ht<br>.p | Place name | ON     |               |
| Drawing<br>Palette<br>Map direction<br>Map choosing<br>Data field | Daylig<br>North (<br>C-MAP | ht p          | Place name | ON     |               |

5. User can change the size of Drawing Lines.

| PLOTTER CO                                                                                          | DNFIG                                             |                        |                       |      |                |                                  |
|----------------------------------------------------------------------------------------------------|---------------------------------------------------|------------------------|-----------------------|------|----------------|----------------------------------|
| Track                                                                                               |                                                   | ►                      |                       |      |                |                                  |
| Coordinate                                                                                          | N/E                                               |                        |                       |      |                |                                  |
| Мар                                                                                                 |                                                   | •                      |                       |      |                |                                  |
| Perspective                                                                                         | OFF                                               |                        |                       |      |                |                                  |
| Waypoint                                                                                            | Route                                             |                        |                       |      |                |                                  |
| Heading line                                                                                        | Variable                                          | е                      |                       |      |                |                                  |
| Cursor                                                                                              | Standar                                           | d                      |                       | DD   |                | -                                |
| Icon                                                                                                | small                                             |                        |                       | DR   | AWIN           | J                                |
|                                                                                                    |                                                   |                        |                       |      |                |                                  |
| Ship shape/col                                                                                      | or Circle                                         |                        | Mark                  |      | ON             | Large                            |
| Ship shape/col<br>Range circle                                                                      | OF Circle<br>OFF                                  |                        | Mark<br>Line          |      | ON<br>ON       | Large<br>Thick                   |
| Ship shape/col<br>Range circle<br>Drawing                                                           | OT Circle<br>OFF                                  |                        | Mark<br>Line<br>Place | name | ON<br>ON<br>ON | Large<br>Thick<br>Thick<br>Thick |
| Ship shape/col<br>Range circle<br>Drawing<br>Palette                                                | OF Circle<br>OFF<br>Daylight                      | t                      | Mark<br>Line<br>Place | name | ON<br>ON<br>ON | Large<br>Thick<br>Thick<br>Thin  |
| Ship shape/col<br>Range circle<br>Drawing<br>Palette<br>Map direction                               | OF Circle<br>OFF<br>Daylight<br>North up          | t p                    | Mark<br>Line<br>Place | name | ON<br>ON<br>ON | Large<br>Thick<br>Thick<br>Thin  |
| Ship shape/col<br>Range circle<br>Drawing<br>Palette<br>Map direction<br>Map choosing               | OF Circle<br>OFF<br>Daylight<br>North up<br>C-MAP | •  <br>•  <br>•  <br>• | Mark<br>Line<br>Place | name | ON<br>ON<br>ON | Large<br>Thick<br>Thick<br>Thin  |
| Ship shape/col<br>Range circle<br>Drawing<br>Palette<br>Map direction<br>Map choosing<br>Data field | OF Circle<br>OFF<br>Daylight<br>North up<br>C-MAP | •  <br>t<br>p          | Mark<br>Line<br>Place | name | ON<br>ON<br>ON | Large<br>Thick<br>Thick<br>Thin  |

#### 2.9 Ship shape/color

- 1. Press [MENU] key in PLOTTER screen.
- 2. Choose Ship shape/color and then press [ENT] key to select.

| PLOTTER CO     | ONFIG       |                | PLOTTER CO     | DNFIG       |
|----------------|-------------|----------------|----------------|-------------|
| Track          | •           |                | Track          | •           |
| Coordinate     | N/E         |                | Coordinate     | N/E         |
| Мар            | •           |                | Мар            | •           |
| Perspective    | OFF         |                | Perspective    | OFF         |
| Waypoint       | Route       |                | Waypoint       | Route       |
| Heading line   | Variable    |                | Heading line   | Variable    |
| Cursor         | Standard    | Press [ ] lkev | Cursor         | Standard    |
| Icon           | small       | <br>1.1        | Icon           | small       |
| Ship shape/col | Of Circle 📕 | and then press | Ship shape/col | or Circle 📕 |
| Range circle   | OCircle     | [ENT] key.     | Range circle   | OFF         |
| Drawing        | OIShip      |                | Drawing        | OFF         |
| Palette        | Daylight    |                | Palette        | Dayligh     |
| Map direction  | North up    |                | Map direction  | North up    |
| Map choosing   | C-MAP       |                | Map choosing   | С-МАР       |
| Data field     | •           |                | Data field     | Ļ           |
| Menu to MAIN   | MENU        |                | Menu to MAIN   | MENU        |

#### 2.10 Cursor

- 1. Press [MENU] key in PLOTTER screen.
- 2. Choose Cursor and then press [ENT] key to select.

| PLOTTER CONFIG                                                                                       |                                             |  |  |  |
|----------------------------------------------------------------------------------------------------|---------------------------------------------|--|--|--|
| Track                                                                                                | •                                           |  |  |  |
| Coordinate N/E                                                                                       |                                             |  |  |  |
| Map 🔸                                                                                                |                                             |  |  |  |
| Perspective                                                                                          | OFF                                         |  |  |  |
| Waypoint                                                                                             | Route                                       |  |  |  |
| Heading line                                                                                         | Variable                                    |  |  |  |
| Cursor                                                                                               | Standard                                    |  |  |  |
| T                                                                                                    | o                                           |  |  |  |
| ICON                                                                                                 | standard                                    |  |  |  |
| Ship shape/col                                                                                       | Full screen                                 |  |  |  |
| Ship shape/colo<br>Range circle                                                                      | Sendera<br>Full screen<br>OFF               |  |  |  |
| Ship shape/cole<br>Range circle<br>Drawing                                                           | OFF<br>OFF                                  |  |  |  |
| Ship shape/col<br>Range circle<br>Drawing<br>Palette                                                 | OFF<br>OFF<br>Daylight                      |  |  |  |
| Ship shape/colo<br>Range circle<br>Drawing<br>Palette<br>Map direction                               | OFF<br>Daylight<br>North up                 |  |  |  |
| Ship shape/cole<br>Range circle<br>Drawing<br>Palette<br>Map direction<br>Map choosing               | OFF<br>Daylight<br>C-MAP                    |  |  |  |
| Ship shape/colo<br>Range circle<br>Drawing<br>Palette<br>Map direction<br>Map choosing<br>Data field | OFF<br>OFF<br>Daylight<br>North up<br>C-MAP |  |  |  |

3. Choose "Standard" or "Full Screen" as desired and then press [ENT] key to finish.

#### 2.11 Range Circle

- 1. Press [MENU] key in PLOTTER screen.
- 2. Choose Range Circle and then press [ENT] key to select.

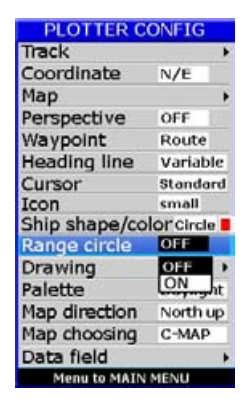

3. Choose "ON" (if you choose "ON", you need to input the radius of the circle manually), or "OFF" as desired and then press [ENT] key to finish.

#### 2.12 Palette

- 1. Press [MENU] key in PLOTTER screen.
- 2. Choose Palette and then press [ENT] key to select.

| PLOTTER C     | ONFIG       |
|---------------|-------------|
| Track         |             |
| Coordinate    | N/E         |
| Мар           |             |
| Perspective   | OFF         |
| Waypoint      | Route       |
| Heading line  | Variable    |
| Cursor        | Standard    |
| Icon          | small       |
| Ship shape/co | or Circle 📕 |
| Range circle  | OFF         |
| Drawing       | •           |
| Palette       | Normal      |
| Map direction | Normal      |
| Map choosing  | Daylight    |
| Data field    | NOAA        |
| Menu to MAIN  | MENU        |

3. Choose "Normal", "Daylight", "Night" or "NOAA" as desired and then press [ENT] key to finish.

#### 2.13 Map Direction

- 1. Press [MENU] key in PLOTTER screen.
- 2. Choose Map Direction and then press [ENT] key to select.

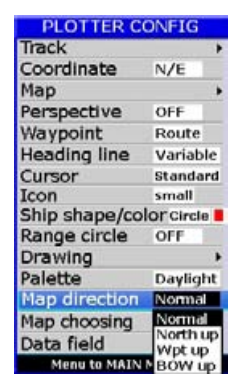

3. Choose "Normal", "North Up", "WPT Up" or "BOW Up" as desired and then press [ENT] key to finish.

#### 2.14 Perspective View

- 1. Press [MENU] key in PLOTTER screen.
- 2. Choose Perspective and then press [ENT] key to select.

| PLOTTER C     | ONFIG       |
|---------------|-------------|
| Track         | •           |
| Coordinate    | N/E         |
| Мар           | ,           |
| Perspective   | OFF         |
| Waypoint      | OFF         |
| Heading line  | LONe        |
| Cursor        | Standard    |
| Icon          | small       |
| Ship shape/co | or Circle 📕 |
| Range circle  | OFF         |
| Drawing       | ,           |
| Palette       | Daylight    |
| Map direction | North up    |
| Map choosing  | C-MAP       |
| Data field    |             |
| Menu to MAIN  | MENU        |

3. Choose "ON" or "OFF" as desired and then press [ENT] key to finish.

3. Choose the layer "ON" as desired and then press [ENT] key to finish.

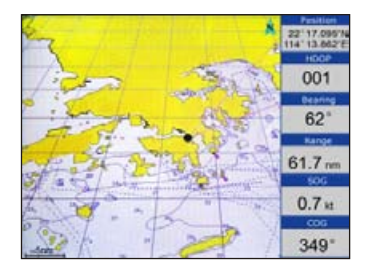

4. Choose the layer "OFF" as desired and then press [ENT] key to finish.

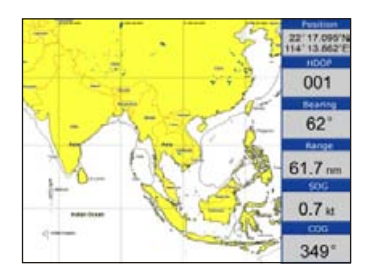

#### 3.1 Changing Track Plotting Interval, Stop Plotting

When the track memory becomes full, the oldest track is erased to make room for the latest.

- 1. Press the [MENU] key twice to enter main menu.
- 2. Choose **Track record** and then press [**>**] key to select.

| TRACK                  |    |
|------------------------|----|
| Track record mode Time | 55 |
| Saved track            |    |
| Save current track     |    |

3. Choose Track record mode and then press [▶] key select.

| TRACK              |      |    |  |  |  |
|--------------------|------|----|--|--|--|
| Track record mode  | Time | 55 |  |  |  |
| Saved track        | Time |    |  |  |  |
| Save current track | Auto |    |  |  |  |
|                    | Off  |    |  |  |  |

4. Choose "Time", "Distance", "Auto" or "Off".

Time: Track is recorded and plotted at the time interval set.

Distance: Track is recorded and plotted at the distance interval set.

Auto: Plotting and recording interval changes with display range selected.

Off: Track is neither recorded nor plotted.

- 5. For Time and Distance, enter the recording interval as follows:
  - a) Press the [▶] key to choose "5s", "10s", "30s", "1min", "5min", "10min", "30min" or "60min".
  - b) Use  $[\blacktriangle]$  or  $[\blacktriangledown]$  to select value.
- 6. Press [ENT] key to finish.

#### **3.2 Displaying the Track**

- 1. Press [MENU] key in PLOTTER screen.
- 2. Choose **Track** and then press **[▶]** key to select.

| TRA | ACK |
|-----|-----|
|     | ON  |
|     | ON  |
|     | ON  |
|     | ON  |
|     | ON  |
|     | ON  |
|     | ON  |
|     | ON  |

- 3. Choose the color and if you want to turn it "ON" or "OFF".
- 4. Press [MENU] key to finish.

#### 3.3 Creating Track Data

- 1. Press the [MENU] key twice to enter main menu.
- 2. Choose **Track Record** and then press [▶] key to select.
- 3. Choose Save Current Track and then press [ENT] key. The following window will appear.

|          | SAVE CURR            | ENT TR | ACK        |
|----------|----------------------|--------|------------|
| Name:    |                      | No.:   | OFF        |
| Start :  | 5°38.000'N           | End:   | 5°38.000'N |
| 10       | 02° <b>4</b> 5.200'E | 10     | 2°45.200'E |
| Distance | ∋:0.0nm              | Poin   | its : 182  |
| Date : - | -                    |        |            |
| Save ?   | Ex                   | it ?   |            |

Track Data can be used for navigation.

#### **3.4 Erasing Track**

- 1. Press [MENU] key twice to enter main menu.
- 2. Choose **Erase** and then press  $[\blacktriangleright]$  key to select.

| ERASE                |
|----------------------|
| All waypoint/MOB     |
| All routes           |
| Current track        |
| Saved track 🛛 🔸      |
| All drawing marks    |
| All drawing lines    |
| All drawing name     |
| Load default setting |
| All backup data      |

- 3. Choose Current track or Saved track.
- 4. If **Saved track** is chosen, press [▶] key to choose the color that you want to erase or choose **ALL** if you want to erase all tracks and then press [ENT] key. The following window will appear:

| ERASE ALL SAVED TRACK ? |
|-------------------------|
| ARE YOU SURE?           |
| YES NO                  |

#### 3.5 Erasing All Backup Data

- 1. Press [MENU] key twice to enter main menu.
- 2. Choose **Erase** and then press [▶] key to select.
- 3. Choose **All backup data** and then press **[ENT]** key. The following window will appear.

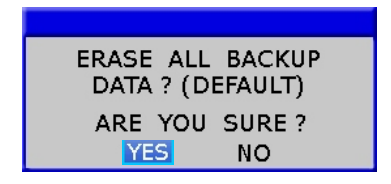

#### 4.1 Entering Waypoints

Waypoints can be entered on the **PLOTTER** display in three ways: by cursor position, at own ship's position, and from the waypoint edit.

#### Entering a waypoint with the cursor

- 1. Use the cursor pad to place the cursor on the location desired for a waypoint.
- 2. Press the [ENT] key. The following window appears.

| CURSOR POS → WP1       |       |
|------------------------|-------|
| NAME: 006 MARK         |       |
| 24°39.936'N 🗖 🛶        |       |
| 124°39.936′E 💻 💻       |       |
| 05-AUG-10              | 00:00 |
| TTG; ооноом ETA; оо:оо |       |
| SAVE QUIT              |       |

- 3. This window is where you can rename, edit LON and LAT, choose mark shape and color, and enter a comment.
- 4. Choose "SAVE" to finish.

#### Entering a waypoint at own ship's position

1. Momentarily press [ENT] key when no cursor is seen. The following window appears.

| GPS POS $\rightarrow$ WPT |       |
|---------------------------|-------|
| NAME: 006 MARK            |       |
| 24°39.936′N 📑 🕳           |       |
| 124°39.936′E 💻 💻          |       |
| 05-AUG-10                 | 00:00 |
| TTG: ооноом ETA: оо:оо    |       |
| SAVE QUIT                 |       |

2. If you do not need to change anything, choose "SAVE" to finish.

#### Entering a waypoint from the waypoint list

- 1. Press the [MENU] key twice to enter main menu.
- 2. Choose **Edit** and then press [▶] key to select.

| EDIT              |
|-------------------|
| Waypoint          |
| Route             |
| Drawing marks     |
| Drawing lines     |
| Drawing placename |
| Proximity         |

3. Choose **Waypoint** and then press [**ENT**] key. The following window will appear

|        |        |      |      |      | WAY   | POI  | NT       |     |       |    |       |
|--------|--------|------|------|------|-------|------|----------|-----|-------|----|-------|
| Way    | wint : | ų. — |      |      |       |      |          |     |       |    |       |
| (ILWO) |        |      |      |      |       |      |          |     |       |    |       |
| MOB    | 122*   | 46.7 | 21 N | 115' | 12.76 | 3'E  | 000.0 nm | 043 | 0000  | MO | 06:00 |
| Cursor | 122    | 14.0 | 06'N | 114  | 15.05 | 11   | 061.9 nm | 230 | 20815 | M  | 10:55 |
| start  | 122"   | 48.7 | 30%  | 115  | 12.76 | 27   | 000.0 nm | 043 | 0000  | MO | 06:05 |
| 000    | 122'   | 46.7 | 40"N | 115  | 12.77 | INTE | 000.0 nm | 045 | 00810 | 0M | 06:05 |
| 001    | 122"   | 46.7 | 07%  | 115' | 12.76 | 7T   | 000.0 nm | 045 | 00010 | 0M | 06:05 |
| 002    | 122"   | 46.7 | 35%  | 115* | 12.76 | 6'E  | 000.0 nm | 043 | 00010 | 0M | 06:09 |
|        | 1_0    |      | N    |      | _     | T.   |          | 8   | _11_  | м. | 1     |
| 2      | 12     | 22   | _71  | *    | 22    | Ŧ    |          |     | _11_  |    | -1-   |
|        | 1.0    | -    | _7N  | *    | _     |      |          |     | H_    | м. | -     |
| -      | 1.0    | 2010 | _'N  |      | 1     | . T  |          |     |       | M  |       |
| 2      | 1."    |      | -71  |      |       | _E   |          |     | _H_   | M  |       |
|        | 1.*    | 1    | -71  |      | -     | .1   |          |     | _H_   | M  | 1     |
| 1      | 1.*    |      | -74  | +    |       | T.   |          |     |       | M  | _1_   |
|        |        |      | 104  |      | 2 .3  | -    |          |     |       | M  | 24    |

4. Choose  $\ensuremath{\textbf{NEW}}$  then press  $[\ensuremath{\textbf{ENT}}]$  key.

The following window appears.

| GPS POS → WPT          |       |
|------------------------|-------|
| NAME: 006 MARK         |       |
| 24°39.936'N 📑 🕳        |       |
| 124°39.936′E 💻 💻       |       |
| 05-AUG-10              | 00:00 |
| TTG: ооноом ETA: оо:оо |       |
| SAVE QUIT              |       |

5. If you do not need to change anything, choose "SAVE" to finish.

#### 4.2 Entering the MOB Mark

Only one MOB mark may be entered.

Each time the MOB mark is entered, the previous MOB mark and its position data are over-written.

1. Long press the [MOB] key on any display mode.

The following display appears.

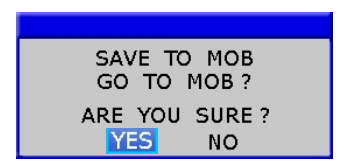

To set MOB position as destination, press [▶] to choose "YES" and then press
[ENT] key. Choosing "NO" saves the position as a waypoint called "MOB".

#### 4.3 Displaying Waypoint Name

You may display waypoint name as follows:

- 1. Press the [MENU] key on the PLOTTER screen.
- 2. Choose **Waypoint** and then press the **[ENT]** key. The following window will appear.

| PLOTTER C     | ONFIG     |
|---------------|-----------|
| Track         | •         |
| Coordinate    | N/E       |
| Мар           |           |
| Perspective   | OFF       |
| Waypoint      | All       |
| Heading line  | OFF e     |
| Cursor        | Route     |
| Icon          | All       |
| Ship shape/co | Of Circle |
| Range circle  | OFF       |
| Drawing       |           |
| Palette       | Daylight  |
| Map direction | North up  |
| Map choosing  | C-MAP     |
| Data field    | +         |
| Menu to MAIN  | MENU      |

3. Choose "All", "Goto", "Route" or "OFF" as desired and then press the [ENT] key.

All: Displays all waypoint names.

Goto: Displays only the GOTO waypoint name.

Route: Displays all waypoint names when a route is set as destination.

OFF: Do not display any waypoint name.

4. User can change the size of Waypoint Marks

| and the second second se |            |
|----------------------------------------------------------------------------------------------------|------------|
| Track                                                                                                    | ,          |
| Coordinate                                                                                                    | N/E        |
| Мар                                                                                                    | ,          |
| Perspective                                                                                                    | OFF        |
| Waypoint                                                                                                    | OFF Large  |
| Heading line                                                                                                    | VarLange   |
| Cursor                                                                                                    | Stan       |
| Icon                                                                                                    | small      |
| Ship shape/co                                                                                                    | lor Circle |
| Range circle                                                                                                    | OFF        |
| Drawing                                                                                                    | ,          |
| Palette                                                                                                    | Daylight   |
| Map direction                                                                                                    | North up   |
| Map choosing                                                                                                    | C-MAP      |
| Data field                                                                                                    | ,          |

#### 4.4 Operation on the Waypoint Editing

Waypoint position, waypoint name, mark shape, mark color and comment can be edited from the Waypoint Edit.

- 1. Press the [MENU] key twice to enter main menu.
- 2. Choose Edit and then press  $[\blacktriangleright]$  key to select.
- 3. Choose Waypoint and then press the [ENT] key. The following window will appear.

|          |        |         |      | WAYERO   | INT      |      |               |       |
|----------|--------|---------|------|----------|----------|------|---------------|-------|
| Wayp     | oint : |         |      |          |          |      |               |       |
| Distant) |        |         |      |          |          |      |               |       |
| Mob      | 122    | 46.7315 | 113  | 17.765°E | 000.0 mm | 045  | <b>DOHOOM</b> | 06:09 |
| Curtor   | 177    | 14.0897 | 114  | 15.8511  | 001.9 mm | 230  | TEROOM        | 10:59 |
| filari   | 122*   | 46.7391 | 115  | 12.762%  | 999.8 mm | 945  | MOOHOOM       | 66.65 |
| 666      | 1521   | 45.7457 | 115  | 12.770°C | 800.8 mm | 045  | MOOHOO        | 06:05 |
| 001      | 122'   | 46.737% | 115  | 12.767%  | 000.0 mm | 645  | M00H00        | 06:01 |
| 982      | 177    | 46.7337 | 1137 | 12.760°E | 000.0 mm | 043  | -             | 06.01 |
| 2010     | 333    | 7       |      | T        |          | 1000 | _H_M          | 1     |
|          | 12     |         |      |          |          | -    | _H_M          | -     |
|          | 124    |         |      |          |          |      | _H_M          | 4     |
|          | 12     | 1       |      | - 1      |          |      | _H_M          | 1     |
|          | 1.1    | 1       |      |          |          |      | _H_M          | 1     |
|          | 1.4    |         |      |          |          | 1    |               | -1    |
|          | 1.0    | 4       |      |          |          |      | _H_M          |       |
|          | 1 .    |         |      |          |          | - 4  | - 10 . 14     | 1     |
|          |        |         |      |          |          |      |               |       |

4. Choose waypoint to edit and then press the [ENT] key. The following window will appear.

|       | WAYPOI  | NT    |
|-------|---------|-------|
| NAME  | :       | MARK  |
| 24°3  | 9.936'N |       |
| 124°3 | 9.936'E |       |
| 05-AU | G-10    |       |
| TTG:  | E       | TA:   |
| SAVE  | QUIT    | ERASE |

- 5. Choose the object you want to edit and then press the [ENT] key to select.
- 6. Change name, position, mark shape, mark color, comment as desired.
- 7. Choose "SAVE" and then press [ENT] key to finish.

#### 4.5 Erasing Waypoints

- 1. Press the [MENU] key twice to main menu.
- 2. Choose **Edit** and then press [▶] key to select.
- 3. Choose **Waypoint** and then press the **[ENT]** key. The following window will appear.

|          |               | WAYPO         | INT .    |             |       |
|----------|---------------|---------------|----------|-------------|-------|
| Veryp    | oint :        |               |          |             |       |
| ALL STOR | 127 46.731%   | 112 12,2675   | 000.0 mm | 043 0080004 | 00.00 |
| CARNOT   | 122" 14.00974 | 114" 15-8511  | 061.9 mm | 238 28H00M  | 10:59 |
| start    | 122" 46.730%  | 115' 12,762%  | 000.0 mm | 045 DOHDOM  | 06:05 |
| 000      | 122" 46.740%  | 115. 12.7304  | 000.0 mm | 045 00H00M  | 00:09 |
| 001      | 122' 46.727%  | 113° 12.767°E | 000.0 mm | 043 00H00M  | 06:05 |
| 982      | 122* 46.795%  | 113° 12.766 T | 800.8 nm | 045 00H00M  | 06:09 |
|          | N             | T             |          | *_H_M       | 1     |
|          | -1-1-N        | T             |          | H_M         | 1     |
| 2        | -1-""N        | T             |          | HM          | -     |
|          | 1.º           | T             |          | MM          | -     |
| -        | 12-1-1        |               |          | '_H_M       |       |
|          | 1 M           |               |          | NM          | 124   |
|          | -1-1N         |               |          | H_M         | 1     |
|          | 1             |               |          | * H M       | 1.4   |

- 4. Select a waypoint and press [ENT] key.
- 5. The confirm window will appear. Choose "ERASE" and then press [ENT] key.

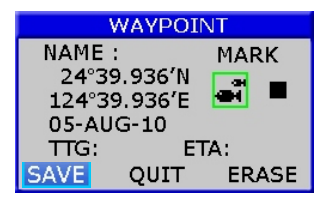

6. Choose "YES" and then press [ENT] key to finish.

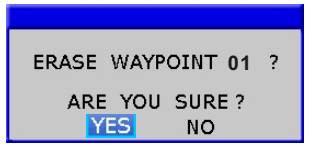

#### Erase All Waypoints

- 1. Press the [MENU] key twice to enter main menu.
- 2. Choose **Erase** and then press [**b**] key to select.
- 3. Choose All waypoint/MOB and then press [ENT] key. The confirming window will appear.

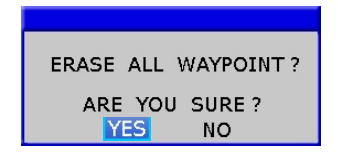

4. Choose "YES" and then press [ENT] key to erase all waypoints.

#### **5.1 Creating Routes**

- 1. Press [MENU] key twice to enter main menu.
- 2. Choose Edit and then press  $[\blacktriangleright]$  key to select.
- 3. Choose **Route** and then press **[ENT]** key. The following window will appear.

|            | R         | OUTE |
|------------|-----------|------|
| Rou        | de 1      |      |
| <b>NHY</b> |           |      |
| 00         | 1 HHC BWV |      |
| 01         | 1 196 02  |      |
| 92         | 3 HIN GM  |      |
|            | 1         |      |
|            | 1         |      |
|            |           |      |
| -          |           |      |
| _          |           |      |
| -          |           |      |
| -          |           |      |
| -          |           |      |
|            |           |      |
|            | 1         |      |
|            | - 1 - C   |      |
|            | 1         |      |
|            |           |      |
| _          |           |      |
| _          |           |      |

4. Choose "NEW" and then press [ENT] key. The following window will appear.

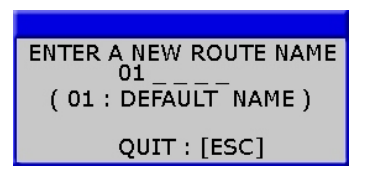

5. Use [▲] or [▼] to enter the route name and then press [ENT] key to finish. The following will appear.

|                  | ROUTE     |         |
|------------------|-----------|---------|
| Route v0<br>CHNT |           | ERASE 1 |
| TOTAL DESTANCES  | 0.0 Hells |         |
| - 1              |           |         |
|                  | A_ FIII   |         |
| - 1              | * DHI*    |         |
|                  | rm*       |         |
| - 1              |           |         |
|                  |           |         |
| 1                |           |         |
|                  |           |         |
|                  |           |         |
|                  |           |         |
|                  |           |         |
|                  | A (M)     |         |
|                  | rm'       |         |
|                  |           |         |
| _ 1              | * nm*     |         |
| _ 1              | * fills*  |         |
| and and          |           |         |

6. Choose the location (e.g. 01) and then press [ENT] key.A new window will open which will let you choose a waypoint.

|          |            |          | WAYPO    | NT        |      |        |       |
|----------|------------|----------|----------|-----------|------|--------|-------|
| Ways     | t thio     |          |          |           |      |        |       |
| NEW?     |            |          |          |           |      |        |       |
| Mob      | 1221 46.73 | 11N 115  | 12.765°E | 000.0 mm  | 0.45 | M00H00 | 06-09 |
| Cursor   | 122' 14.00 | 6% 114   | 15.051T  | 001.9 mm  | 230  | 28H50M | 10:59 |
| start    | 122* 46.73 | 0'N 113' | 17.7671  | mit 0.000 | 045  | M00H00 | 06:09 |
| 000      | 122' 46.74 | 0% 115"  | 12.770°E | mn 0.000  | 045  | MODHOO | 06:09 |
| 001      | 1221 46.71 | 7% 115   | 12.767%  | 000.0 nm  | 0.45 | 00H00M | 06-09 |
| 200      | 122' 46.71 | 5% 115°  | 12.766°E | mn 0.000  | 045  | 00H00M | 05:09 |
| _        | 22         | _? '     |          |           |      | _11_14 | -     |
|          | 1-1-       | N        |          | rm        | -    | _H_M   |       |
|          | 1          | _N       | T        |           | -    | _11_11 |       |
| <u> </u> |            | N_1      | T        |           |      | _H_M   |       |
|          | 1-2-2-     | N        | *        |           | _    | _H_M   | _     |
| -        | . ·        | N        |          |           |      | _H_M   | -     |
| 3        | 1.1-       | _**      |          |           |      | _H_M   | 1     |
|          |            | * *      |          |           |      | HM     |       |

- 7. Choose the waypoint name that you want to include in the route and then press **[ENT]** key (e.g., 001). You can also create a new waypoint if needed.
- 8. Repeat step 6 and 7 until the route is complete.

#### 5.2 Editing Routes

#### Replacing waypoints in a route

- 1. Press the [MENU] key twice to enter main menu.
- 2. Choose **Edit** and then press **[>]** key to select.
- 3. Choose Route and then press [ENT] key to select.
- 4. Choose the route to edit and then press [ENT] key.
- 5. Place the cursor on the waypoint to replace, press the **[ENT]** key to show the route options.

| Change ? |
|----------|
| Remove?  |
| Insert ? |
| Skip ?   |
| Quit ?   |

6. Choose "Change" and then press [ENT] key. The waypoint select window will appear.

|        |           |          |      | WAYPOI   | INT       |     |           |       |
|--------|-----------|----------|------|----------|-----------|-----|-----------|-------|
| Ways   | point :   |          |      |          |           |     |           |       |
| NEW?   |           |          |      |          |           |     |           |       |
| Mob    | :22"      | 46.731 N | 1151 | 12.705%  | 000.0 nm  | 045 | 00010054  | 06:01 |
| Gurser | 122'      | 14.006/N | 114  | 15.651%  | 061.9 nm  | 230 | 20H50M    | 10:59 |
| Itart  | 122       | 46.730%  | 115  | 12.762°E | 000.0 mm  | 045 | MODIFICIA | 06:01 |
| 000    | :22       | 46.740%  | 115  | 12.770%  | 000.0 mm  | 045 | MODHOOM   | 06:09 |
| 001    | 177       | 46.737%  | 115  | 17.797%  | 000.0 HIM | 045 | 00010004  | 06:09 |
| 002    | 122"      | 46.735%  | 115  | 12.766%  | 000.0 mm  | 045 | M001000   | 06:09 |
|        |           | N        | *    | E        | 000       |     | _H_M      |       |
|        | - 1 - 1 - | W        |      |          | nm        |     | _H_M      | 1     |
| -      | 1         |          | _    |          |           | +   | _H_M      |       |
|        |           | N        |      |          | nm        |     | _H_M      | _     |
|        | + +       |          |      |          |           |     | _H_M      |       |
|        |           |          |      |          |           |     | _H_M      | 1     |
| 2      |           |          |      |          |           | -   | _H_M      |       |
| -      |           |          |      |          |           |     |           |       |

- 7. Choose the waypoint name that you want to include in the route and then press **[ENT]** key.
- 8. Repeat step 5 to 8 until finish edit.

#### Permanently deleting a waypoint from a route

- 1. Press the [MENU] key twice to enter main menu.
- 2. Choose **Edit** and then press the  $[\blacktriangleright]$  key to select.
- 3. Choose Route and then press [ENT] key to select.
- 4. Choose the route desired and then press [ENT] key to select.
- 5. Choose the waypoint you want to delete and then press **[ENT]** key to show the route edit options.

| Change ? |
|----------|
| Remove ? |
| Insert ? |
| Skip ?   |
| Quit ?   |

6. Choose "Remove" and then press [ENT] key to finish.

#### 5.3 Erasing Routes

- 1. Press the [MENU] key twice to enter main menu.
- 2. Choose **Edit** and then press  $[\blacktriangleright]$  key to select.
- 3. Choose Route and then press the [ENT] key. The following window will appear.

| 1     |     |          |    |   | ROUTI |   |   |  |  |
|-------|-----|----------|----|---|-------|---|---|--|--|
| Rout  |     |          |    |   |       |   |   |  |  |
| INEW? | 1   |          |    |   |       |   |   |  |  |
| 00    | 1.1 | HIC      |    |   |       |   |   |  |  |
| 01    | 1.1 | HK       | GZ |   |       |   |   |  |  |
| 02    | 1.1 | HN       | GM |   |       |   |   |  |  |
| -     |     | <u> </u> |    |   |       |   |   |  |  |
|       | 1.1 |          |    |   |       |   |   |  |  |
|       | 1   |          |    |   |       |   |   |  |  |
| 1     |     | -        |    |   |       |   |   |  |  |
|       | 11  |          |    |   |       |   |   |  |  |
| 9     |     |          |    |   |       |   |   |  |  |
| -     |     |          |    |   |       |   |   |  |  |
| -     | -   | -        |    |   |       |   |   |  |  |
| -     | -   | -        |    |   |       |   |   |  |  |
|       | -   | -        |    |   |       |   |   |  |  |
|       | -   | -        |    |   |       |   |   |  |  |
|       | -   | -        |    |   |       |   |   |  |  |
|       |     | -        | _  | _ | _     | _ | _ |  |  |
|       |     | -        |    |   |       |   | _ |  |  |

- 4. Select a route then press [ENT] key.
- 5. The confirm window will appear. Choose "ERASE" and then press [ENT] key.

|                  | ROUTE             |         |
|------------------|-------------------|---------|
| Route v0<br>CHNT |                   | ERASE * |
| TOTAL DESTANCES  | 0,0 HHH           |         |
| =!==             |                   |         |
| =:==             | *                 |         |
| =!===            | nm'               |         |
| =:===            | * nm*             |         |
| =1===            | ren'              |         |
| -!               | ;                 |         |
| -!               | *                 |         |
| = !              | mn                |         |
|                  | mainthe 1811 main |         |

6. Choose "YES" and then press[ENT] key to finish.

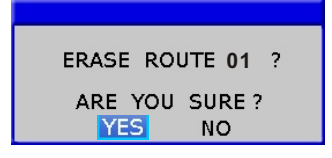

#### Erase All Routes

- 1. Press the [MENU] key twice to enter main menu.
- 2. Choose **Erase** and then press [▶] key to select.
- 3. Choose **All routes** and then press **[ENT]** key. The confirming window will appear.

| ERASE | ALL | ROUTES ? |  |
|-------|-----|----------|--|
|       |     |          |  |
| ARE   | YOU | SURE ?   |  |
| YE    | S   | NO       |  |

4. Choose "YES" and then press [ENT] key to erase all routes.

#### 6.1 Setting Destination by Cursor

- 1. Press [F] key to display the FUNCTION window.
- 2. Choose Goto cursor and then press [ENT] key to select.
- 3. The cursor appears with "?".

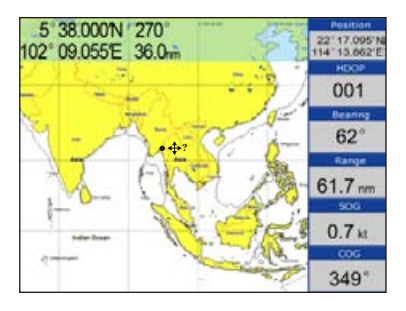

- 4. Use the cursor pad to place the cursor on the location desired for destination.
- 5. Press the [ENT] key to mark destination.

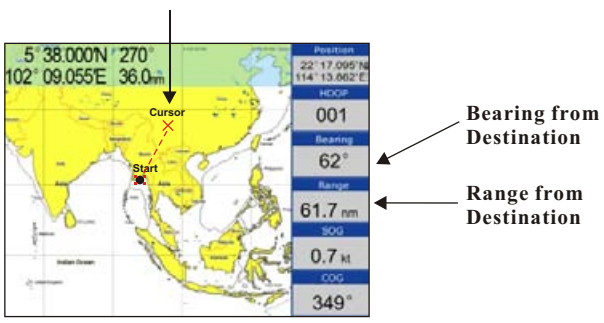

### CURSOR set as destination

#### 6.2 Setting Destination by Waypoint (WPT)

- 1. Press the [F] key to display the FUNCTION window.
  - FUNCTION Goto cursor Goto WPT Goto route Goto track Stop goto Drawing → Tide table Search → Calendar Celestial Distance
- 2. Choose Goto WPT and then press [ENT] key to select.
- 3. The **WAYPOINT** list appears.

|        |                                         | WAYPO         | NT       |            |       |
|--------|-----------------------------------------|---------------|----------|------------|-------|
| Ways   | soint :                                 |               |          |            |       |
| THEW?  |                                         |               |          |            |       |
| Mob    | 122' 46.701%                            | 115° 12.765%  | 000.0 rm | 045 00H00M | 06:09 |
| Cursor | (22" 14.086"N                           | 114" 15.851%  | 061.9 mm | 238 28H30M | 10:59 |
| start  | (22' 46.730'N                           | 115' 12.762%  | 000.0 mm | 045 00H00M | 06:09 |
| 000    | 1221 46.740%                            | 115° 12.770°E | 000.0 PM | 045 00H00M | 06:09 |
| 100    | 122' 46.727'N                           | 115° 12.767%  | 000.0 nm | 045 00H00M | 06:09 |
| 002    | 122' 46.735'N                           | 115° 12.766°E | 000.0 nm | 845 00H00M | 06:09 |
|        | _t_*74                                  | T             |          | H_M        |       |
| -      | 1-""N                                   |               |          | *_H_M      | _1_   |
|        | 1 · N                                   | ¥             | 000      | _*_H_M     | _1_   |
| 3      | 1 · · · · · · · · · · · · · · · · · · · |               |          | H_M        |       |
|        | 1 · . N                                 | ·             |          | H_M        | 1     |
|        | 1                                       | ·             |          | - H M      | 1     |
|        | 1 ·                                     |               |          | - H_M      |       |
|        |                                         |               | . 000    | ·          |       |

4. Choose a waypoint and then press [ENT] key to finish.

#### 6.3 Setting Route as Destination

- 1. Press the [F] key to display the FUNCTION window.
- 2. Select Goto route and then press [ENT] key to select.

| FUNCTION    |
|-------------|
| Goto cursor |
| Goto WPT    |
| Goto route  |
| Goto track  |
| Stop goto   |
| Drawing 💦 🕨 |
| Tide table  |
| Search 💦 🔸  |
| Calendar    |
| Celestial   |
| Distance    |

3. The **ROUTE** list appears.

|     |         | ROUTE  |
|-----|---------|--------|
| Ros | te :    |        |
| NEW | 2       | ERASE? |
| 00  | 1 HK SW |        |
| 11  | i HK GZ |        |
| 12  | I HN OM |        |
|     |         |        |
|     |         |        |
|     |         |        |
|     | 14.0    |        |
|     | 2003    |        |
|     | 5.5     |        |
|     |         |        |
|     | 1999    |        |
| _   |         |        |
|     |         |        |
| _   |         |        |
| _   |         |        |
| -   |         |        |
|     |         | 22     |

4. Choose a route and then press [ENT] key. The following window appears.

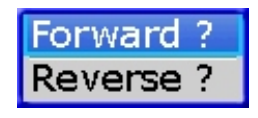

5. Choose "Forward" or "Reverse" in order to traverse the waypoints in the route, and then press [ENT] key to finish.

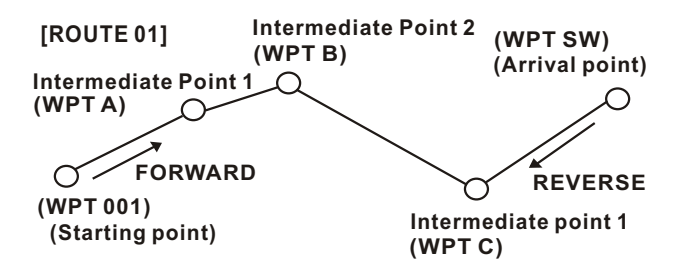

Meaning of forward and reverse

#### 6.4 Setting Track Data as Destination

Track Data can be used for navigation.

- 1. Press the [F] key to display the FUNCTION window.
- 2. Choose Goto track and then press the [ENT] key to select.

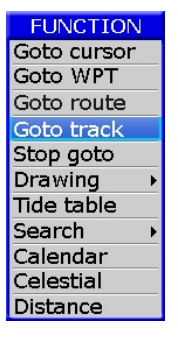

3. The SAVED TRACK window will appear.

| bs<br> |
|--------|
| OFF    |
|        |
| OFF    |
| OFF    |
| OFF    |
| OFF    |
| OFF    |
| OFF    |
| OFF    |
|        |

4. Choose the track that you want to set as destination, and then press [ENT] key.

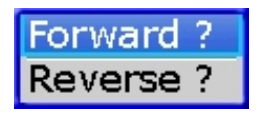

5. Choose Forward or Reverese to start Goto track navigation.
Once a Goto track has been activated, the track will divide it into segments. Up to 200 temporary waypoints are created (named T1,T2, T3, etc. and END) to mark the most significant features of the track, duplicating your exact path as closely as possible. To get the most out of the Goto track feature, remember the following tips:

- Always clear the track log at the point that you want to go back to.
- There must be at least two track log points stored in memory to create a track route.
- If the receiver is turned off or satellite coverage is lost during your trip, it will draw a straight line between any point where coverage was lost and where it resumed.
- If your track's changes in distance and direction are too complex, 200 waypoints may not mark your path accurately.

The receiver then assigns the 200 waypoints to the most significant points of your track, and simplifies segments with fewer changes in direction.

# 6.5 Canceling Destination

You can cancel a destination as follows.

1. Press the [F] key to display the FUNCTION window.

| FUNCTION              |
|-----------------------|
| Goto cursor           |
| Goto WPT              |
| Goto route            |
| Goto track            |
| Stop goto             |
| Drawing 🔰 🕨           |
| Tide table            |
| Search N              |
| Search /              |
| Calendar              |
| Calendar<br>Celestial |

2. Choose Stop goto and press [ENT] key to finish.

# 6.6 Distance

Measure the distance of several points and save it as a route. 1. Press [F] key in **PLOTTER** screen to display **FUNCTION** window.

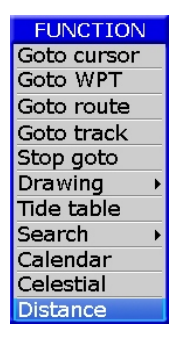

2. Select "**Distance**" and press **[ENT]** key to activate the distance measurement function.

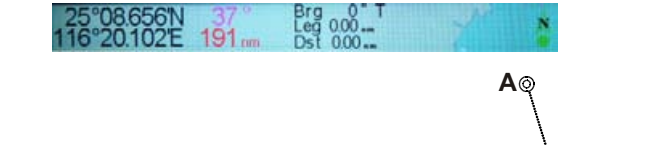

В

Fig.3

#### Note:

- a) LON/LAT is the position of the cursor (point C)
- b) BRG is the bearing of cursor to the last point (point B)
- c) LEG is the distance of cursor to the last point (point B)
- d) DST is the total distance from the cursor to the starting point (AB + BC)
- e) M is Magnetic North, T is True North
- 3. Move the cursor to the starting point (A) and press **[ENT]** to set up starting point. Now all BRG, LEG and DST are display 0.
- 4. Move the cursor to the next point (B). Now the BRG and LEG display the Bearing and Distance from point A to point B, DST=0.

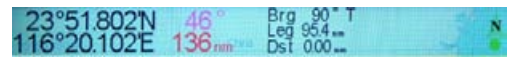

5. Press [ENT] key, now DST= distance from point A to point B is shown, while BRG and LEG turns to 0.

| 23°51.802N 51 Brg 00 T<br>116°20.102E 150 m Dst 95.4 | 8 |
|------------------------------------------------------|---|
|------------------------------------------------------|---|

5. Move the cursor to the next point (C). Now the BRG and LEG displays the Bearing and Distance from point B to point C. DIST displays the total distance from point A to point B.

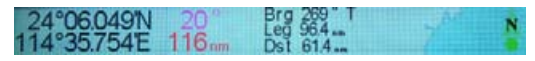

6.Press [ENT] key, now DIST = distance of point AB + distance of point BC is shown, while BRG and LEG turns to 0.

| 24°06.049'N<br>114°35.754'E | 111° | Brg 0" T<br>Leg 0.00<br>Dst 158 | ZN | N |
|-----------------------------|------|---------------------------------|----|---|
|-----------------------------|------|---------------------------------|----|---|

- 7. Repeat steps 3, 4 and 5 to measure the distance of several points.
- 8. Press [ESC] key during the step 3, 4 or 5, the following menu will pop out.

| SAVE AS A ROUTE |                             |        |  |
|-----------------|-----------------------------|--------|--|
| Route: 03       |                             |        |  |
| Start :         | 24°39.936'N<br>124°39.936'E |        |  |
| End :           | 18°42.307'N<br>119°02.855'E |        |  |
| SAVE            | QUIT                        | CANCEL |  |

- 9. You can select :
  - A) "SAVE" to save the measurement as a route.
  - B) "QUIT" to quit the distance measurement function without saving.
  - C) "CANCEL" to continue the distance measurement.

There are six alarm conditions which generates both audio and visual alarms: Arrival alarm, Anchor drag alarm, XTE (Cross-Track Error) alarm, Speed alarm, Voltage alarm and Timer alarm.

When the alarm setting is violated, the buzzer sounds and the name of the offending alarm and the alarm icon appears on the display.

You can silence the buzzer and remove the alarm name indication by pressing any key. The alarm icon remains on the screen until the reason for the alarm is cleared.

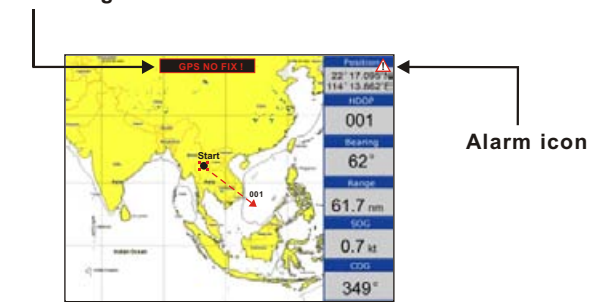

## Alarm message

#### 7.1 Anchor Drag Alarm

Anchor Drag Alarm informs you that own ship is moving when it should be at rest and when the ship moves out a certain set range.

- 1. Press [MENU] key twice to enter main menu.
- 2. Choose Alarm and then press [▶] key to display ALARM menu.

| ALARM           |       |       |     |
|-----------------|-------|-------|-----|
| Anchor          | OFF   | 00.00 | nm  |
| Arrival         | OFF   | 00.00 | nm  |
| XTE             | OFF   | 00.00 | nm  |
| Speed           | OFF   | 0.00  | kt  |
| Voltage         | OFF   | 0.00  | V   |
| Timer           | OFF   | 000   | min |
| Buzzer          | Short |       |     |
| Warning message |       |       |     |

3. Choose Anchor and then press [ENT] key. The alarm options appear.

| ALARM           |           |       |     |
|-----------------|-----------|-------|-----|
| Anchor          | OFF       | 00.00 | nm  |
| Arrival         | OFF       | 00.00 | nm  |
| XTE             | <u>ON</u> | 00.00 | nm  |
| Speed           | OFF       | 0.00  | kt  |
| Voltage         | OFF       | 00.0  | V   |
| Timer           | OFF       | 000   | min |
| Buzzer          | Short     |       |     |
| Warning message |           |       |     |

4. Press  $[\blacktriangleright]$  key to select the alarm value and then press [ENT] key to setup the value.

5. Choose "ON" and then press [ENT] key to enable the alarm.

# 7.2 Arrival Alarm

Arrival Alarm informs you that own ship is approaching your set destination.

- 1. Press [MENU] key to enter main menu.
- 2. Choose Alarm and then press [>] key to display ALARM menu.
- 3. Choose Arrival and then press [ENT] key. The alarm options appear.

| ALARM           |       |       |     |
|-----------------|-------|-------|-----|
| Anchor          | OFF   | 00.00 | nm  |
| Arrival         | OFF   | 00.00 | nm  |
| XTE             | OFF   | 00.00 | nm  |
| Speed           | UFF - | 00.0  | kt  |
| Voltage         | OFF   | 00.0  | V   |
| Timer           | OFF   | 000   | min |
| Buzzer          | Short |       |     |
| Warning message |       |       |     |

- 4. Press  $[\blacktriangleright]$  key to select the alarm value and then press [ENT] key to setup the value.
- 5. Choose "ON" and then press [ENT] key to enable the alarm.

# 7.3 XTE (Cross-Track Error) Alarm

XTE (Cross-Track Error) Alarm warns you when own ship is off its intended course.

- 1. Press [MENU] key twice to enter main menu.
- 2. Choose Alarm and then press [ ] key to display ALARM menu.
- 3. Choose XTE and then press [ENT] key. The alarm options appear.

| ALARM           |       |       |     |
|-----------------|-------|-------|-----|
| Anchor          | OFF   | 00.00 | nm  |
| Arrival         | OFF   | 00.00 | nm  |
| XTE             | OFF   | 00.00 | nm  |
| Speed           | OFF   | 00.0  | kt  |
| Voltage         | UN    | 00.0  | V   |
| Timer           | OFF   | 000   | min |
| Buzzer          | Short |       |     |
| Warning message |       |       |     |

- 4. Press [▶] key to select the alarm value and then press [ENT] key to setup the value.
- 5. Choose "ON" and then press [ENT] key to enable the alarm.

#### 7.4 Speed Alarm

Speed Alarm provides visual and aural alerts when the ship $\Box$ s speed is higher or lower than the alarm range set.

- 1. Press [MENU] key twice to enter main menu.
- 2. Choose Alarm and then press [▶] key to display ALARM menu.
- 3. Choose Speed and then press [ENT] key. The alarm options appear.

| ALARM           |       |          |   |
|-----------------|-------|----------|---|
| Anchor          | OFF   | 00.00 nm | 1 |
| Arrival         | OFF   | 00.00 nm | 1 |
| XTE             | OFF   | 00.00 nm | 1 |
| Speed           | OFF   | 00.0 kt  | 1 |
| Voltage         | OFF   | 00.0 V   |   |
| Timer           | Low   | 000 mir  | ٦ |
| Buzzer          | Short |          | 1 |
| Warning message |       |          |   |

- 4. Press [▶] key to select the alarm value and then press [ENT] key to setup the value.
- 5. Choose "ON" and then press [ENT] key to enable the alarm.

# 7.5 Voltage Alarm

Voltage Alarm warns you when the input voltage in the unit is higher than the set value.

- 1. Press [MENU] key to enter main menu.
- 2. Choose Alarm and then press [▶] key to display ALARM menu.
- 3. Choose Voltage and then press [ENT] key. The alarm options appear.

| ALARM           |      |       |     |
|-----------------|------|-------|-----|
| Anchor          | OFF  | 00.00 | nm  |
| Arrival         | OFF  | 00.00 | nm  |
| XTE             | OFF  | 00.00 | nm  |
| Speed           | OFF  | 00.0  | kt  |
| Voltage         | OFF  | 00.0  | V   |
| Timer           | OFF  | 000   | min |
| Buzzer          | SHOL |       |     |
| Warning message |      |       |     |

- 4. Press [▶] key to select the alarm value and then press [ENT] key to setup the value.
- 5. Choose "ON" and then press [ENT] key to enable the alarm.

#### 7.6 Timer Alarm

Timer Alarm provides audio and visual alarms when the time set has expired.

- 1. Press [MENU] key to enter main menu.
- 2. Choose Alarm and then press [▶] key to display ALARM menu.
- 3. Choose Timer and then press [ENT] key. The alarm options appear.

| ALARM           |     |          |  |
|-----------------|-----|----------|--|
| Anchor          | OFF | 00.00 nm |  |
| Arrival         | OFF | 00.00 nm |  |
| XTE             | OFF | 00.00 nm |  |
| Speed           | OFF | 00.0 kt  |  |
| Voltage         | OFF | 00.0 V   |  |
| Timer           | OFF | 000 min  |  |
| Buzzer          | OFF |          |  |
| Warning message |     |          |  |

- 4. Press [▶] key to select the alarm value and then press [ENT] key to setup the value.
- 5. Choose "ON" and then press [ENT] key to enable the alarm.

# 7.7 Buzzer Type Selection

The buzzer sounds whenever an alarm setting is violated.

- 1. Press the [MENU] key twice to enter main menu.
- 2. Choose Alarm and then press [▶] key to select.
- 3. Choose **Buzzer** and then press  $[\blacktriangleright]$  key to select.
- 4. Choose buzzer type desired and then press [ENT] key to finish.

| ALARM   |        |       |     |
|---------|--------|-------|-----|
| Anchor  | OFF    | 00.00 | nm  |
| Arrival | OFF    | 00.00 | nm  |
| XTE     | OFF    | 00.00 | nm  |
| Speed   | OFF    | 00.0  | kt  |
| Voltage | OFF    | 00.0  | V   |
| Timer   | OFF    | 000   | min |
| Buzzer  | Short  |       |     |
| Warning | Short  | 2     |     |
|         | Long   |       |     |
|         | Consta | ant   |     |

Short: Two short beeps Long: Three long beeps Constant: Continuous beeps

Disabling the alarm

- 1. Press any key to disable the buzzer of any alarm.
- 2. The Alarm Icon will not disappear until the reason for the alarm is cleared.

### 8.1 Drawing Marks

- 1. Press [F] key to display the FUNCTION window.
- 2. Choose Drawing and then press [▶] key to select.
- 3. Choose Mark and then press [ENT] key.

The cursor appears with "+?" on the PLOTTER screen.

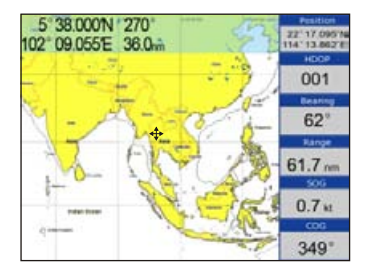

4. Use the cursor pad to place the cursor on the location desired, add a mark and then press [ENT] key. The following window appears.

| DRAWING      | MARK |
|--------------|------|
|              | MARK |
| 24°39.936'N  |      |
| 124°39.936'E |      |
| SAVE QUIT    |      |

5. Edit Lat/Lon or mark, and then choose "SAVE" to finish.

#### Changing the Symbol and Color

- 1. Move the cursor to the mark and press [ENT] key to select.
- 2. Use  $[\blacktriangle]$  or  $[\lor]$  to select color or symbol then press [ENT] key.
- 3. Select "SAVE" to finish.

# 8.2 Drawing Lines

- 1. Press [F] key to display the FUNCTION window.
- 2. Choose Drawing and then press [▶] key to select.
- 3. Choose Line and then press [ENT] key.
  - The cursor appears with "+?" on the **PLOTTER** screen.
- 4. Use the cursor pad to place the cursor on the location desired, add a point of the line and then press [ENT] key.
- 5. Repeat step 4 to complete the line.
- 6. Press [ESC] key to finish, and then the save confirmation window will appear.

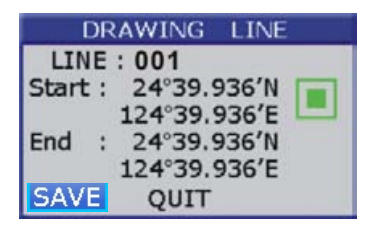

- 7. Move the cursor to the color and press [ENT] key to modify the color, if required.
- 8. Choose "SAVE" and then press [ENT] key to save the line.

#### 8.3 Drawing Place name

- 1. Press [F] key to display the FUNCTION window.
- 2. Choose **Drawing** and then press  $[\blacktriangleright]$  key to select.
- 3. Choose Place name and then press [ENT] key.
- 4. The cursor appears with a "+?" on the PLOTTER screen.
- 5. Use the cursor pad to place the cursor on the location desired, add a name and then press [ENT] key. The save confirmation window will appear.

| DRAWING PLACE NAME |
|--------------------|
| NAME : ABC         |
| 24°39.936'N        |
| 124°39.936'E       |
| SAVE QUIT          |

6. Enter the name and then choose "SAVE" to finish.

# 8.4 Editing Drawing Marks

- 1. Press [MENU] key twice to enter main menu.
- 2. Choose **Edit** and then press  $[\blacktriangleright]$  key to select.
- 3. Choose **Drawing marks** and then press **[ENT]** key. The following window appears.

MADES 1. 27 09.094 N. 107 15.0472 2. 4 02.055 N. 107 15.0472 2. 4 02.099 N. 107 15.0472 3. 4 02.099 N. 107 45.0575 3. 7 05.007 N. 100 97.0975 4. 1 147.099 N. 100 97.0975 4. 1 147.099 N. 100 97.0975 5. 1 147.099 N. 100 97.0975 5. 1 147.090 N. 100 97.0975 5. 1 147.090 N. 100 97.0975 5. 1 147.090 N. 100 97.0975 5. 1 147.090 N. 100 97.0975 5. 1 147.090 N. 100 97.0975 5. 1 147.090 N. 100 97.0975 5. 1 147.090 N. 100 97.0975 5. 1 147.090 N. 100 97.0975 5. 1 147.090 N. 100 97.0975 5. 1 147.090 N. 100 97.0975 5. 1 147.090 N. 100 97.0975 5. 1 147.090 N. 100 97.090 N. 100 97.090 N. 100 97.0975 5. 1 147.090 N. 100 97.090 N. 100 97.090 N. 100 N. 100 N. 100 N. 100 N. 100 N. 100 N. 100 N. 100 N. 100 N. 100 N. 100 N. 100 N. 100 N. 100 N. 100 N. 100 N. 100 N. 100 N. 100 N. 100 N. 100 N. 100 N. 100 N. 100 N. 100 N. 100 N. 1

- 4. Select a mark then press [ENT] key to edit.
- 5. After editing, choose "SAVE" and then press [ENT] key to finish.

# 8.5 Editing Drawing Lines

- 1. Press [MENU] key twice to enter main menu.
- 2. Choose Edit and then press [▶] key to select.
- 3. Choose Drawing lines and then press [ENT] key. The following window appears.

|         |      |         |          |      |      | LINE  |    |      |      |     |       |      |
|---------|------|---------|----------|------|------|-------|----|------|------|-----|-------|------|
| Lin     | 10 I | LINEO   | 0        |      |      |       |    |      |      |     |       |      |
|         |      |         |          |      |      |       |    |      |      |     |       |      |
| -       |      | 0.505.0 |          | _    |      |       | _  | -    |      |     |       | -    |
| inter a |      | 17.00   | 366.7    | 100  | 00.6 | 14.40 | 11 | 49.4 | N'R' | 0.0 | 11.00 | -    |
|         |      | -       |          |      |      |       |    |      |      | -   |       |      |
| -       | 33   |         | and a    |      |      |       |    |      | 1    |     |       |      |
|         | -    |         |          |      | -    |       |    |      | -74  |     |       | -6   |
|         | _3   |         | <u> </u> |      | -    |       |    | -6-  | _N   |     | -     |      |
|         |      |         | <u> </u> |      | -    | 1     |    | _4_  | _N:  |     | 1     |      |
|         |      |         | 1        |      | -    | 1     |    |      | -W-  |     | 1     |      |
|         | - 1  | -       |          | 1.   |      |       |    |      | -76  |     |       |      |
|         | 1    |         |          |      |      |       |    |      | N    |     |       | . 6. |
|         | - 6  |         |          | 1000 |      | 243   |    |      | N    |     | 220   | -2   |
|         | 14   |         | - 1      |      |      | 1     |    |      | N    | · • | 22    | - 1  |
|         |      |         |          |      |      | -     | 1  |      |      | 1   |       |      |
| -       | -10  |         |          | 1000 |      |       |    |      | 12   |     | 1     |      |
|         |      |         |          |      | -    | -     |    |      | -3/  |     |       |      |
|         |      |         |          |      | -    |       |    | _1_  | -74  |     | _1_   |      |

4. Choose the line that you want to edit and then press [ENT] key. The following window appears.

|                    | LINE                                                                                                    |       |
|--------------------|----------------------------------------------------------------------------------------------------|-------|
| Line: 001<br>CMNT: | the second second                                                                                               | ERASE |
| TOTAL DISTANCE :   | 1040.8 mm                                                                                                    |       |
| 00 I 1' 08.366'N   | 100° 00.684'E                                                                                                   |       |
| 01 1 5' 17.143'N   | 100° 00.684'E                                                                                                   |       |
| 07 1 5' 17.149'N   | 09° 41.329 E                                                                                                    |       |
| 03 : 8' 49.423'N   | 09' 41.029'E                                                                                                    |       |
| 1 1 1 1            |                                                                                                    |       |
| 1 1 1              |                                                                                                    |       |
| _1 _11             |                                                                                                    |       |
| -1                 | and and a                                                                                                    |       |
| -1                 |                                                                                                    |       |
|                    |                                                                                                    |       |
|                    |                                                                                                    |       |
|                    | and an interest of the                                                                                          |       |
|                    | Contraction of the second second second second second second second second second second second second second s |       |
|                    |                                                                                                    |       |
| 1 4 1              |                                                                                                    |       |
| 2                  |                                                                                                    |       |
|                    |                                                                                                    |       |

- 5. Choose the point that you want to edit and then press [ENT] key.
- 6. After editing, choose "SAVE" and then press [ENT] key to finish.

# 8.6 Editing Drawing Place Name

- 1. Press [MENU] key twice to enter main menu.
- 2. Choose Edit and then press  $[\blacktriangleright]$  key to select.
- 3. Choose Drawing placename and then press [ENT] key. The following window appears.

|       |        | PL            | AGE NAME      |
|-------|--------|---------------|---------------|
| ABC   | 1      | 18° 07.067'N  | 113" 32.947.8 |
| DEF   | +      | 0' 52.241'S   | 110' 52.942'E |
| CHE   |        | 4' 43,500'8   | 112' 35.523'E |
| 21645 | i      | N             | E             |
|       | - 1    | N             |               |
|       |        | N             |               |
|       |        | _*'N          | E             |
|       |        | N             | E             |
|       | - ÷    | . N           |               |
|       |        | _*N           | E             |
|       |        | N             | E             |
|       | - 1    | _*N           | E             |
|       |        | _*N           | T             |
|       | - 14 H | N             | T             |
|       |        | _*N           | E             |
|       |        | - * - · · · N |               |

4. Choose the place name that you want to edit and then press [ENT] key. The following window appears.

| DRAWING    | PLACE NAME |
|------------|------------|
| NAME : ABC | ;          |
| 24°39.930  | 5'N        |
| 124°39.930 | 5'E        |
| SAVE QU    | IT         |

5. After editing, choose "SAVE" and then press [ENT] key to finish.

# 8.7 Erasing Drawing Marks

- 1. Press [MENU] key twice to enter main menu.
- 2. Choose **Edit** and then press [▶] key to select.
- 3. Choose Drawing marks and the press [ENT] Key.
- 4. Choose the mark that you want to clear, and then press **[ENT]** key. The confirmation window will appears.

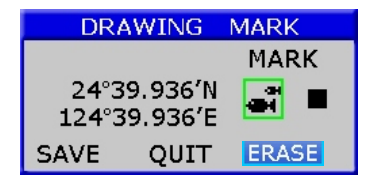

- 5. Choose "ERASE" and then press [ENT] key.
- 6. The confirmation window will appear then choose "YES" to finish.

Erasing All Drawing Marks

- 1. Press [MENU] key twice to enter main menu.
- 2. Choose **Erase** and then press  $[\blacktriangleright]$  key to select.
- 3. Choose All drawing marks and then press [ENT] key. The confirmation window will appears.

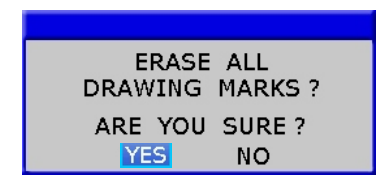

4. Choose "YES" to erase all drawing marks.

# 8.8 Erasing Drawing Lines

- 1. Press [MENU] key twice to enter main menu.
- 2. Choose Edit and then press  $[\blacktriangleright]$  key to select.
- 3. Choose Drawing lines and the press [ENT] key to select.
- 4. Choose the line that you want to erase, and then press [ENT] key.

The confirmation window appears.

|                    | LINE                                                                                                    |              |
|--------------------|----------------------------------------------------------------------------------------------------|--------------|
| Line: 001<br>CMNT: | and the second second se                                                                                                    | ERASE 7      |
| TOTAL DISTANCE :   | 1040.0 nm                                                                                                    | Storiation ( |
| 00 1 1° 00.355'N   | 100' 00.604'E                                                                                                    |              |
| 01 i 5" 17.143"N   | 100' 00.684'E                                                                                                    |              |
| 02 1 5° 17.143'N   | 09' 41.029'E                                                                                                    |              |
| 03 I # 49.423'N    | 89' 41.329'E                                                                                                    |              |
| _ * _ * _ * _ * _  |                                                                                                    |              |
| - 1                |                                                                                                    |              |
|                    |                                                                                                    |              |
|                    | and an one of                                                                                                    |              |
|                    | and a second second sec |              |
| _ 1 _ 1 _ 1 _ 1    | and and and                                                                                                    |              |
| _1 _1              |                                                                                                    |              |
| _1                 |                                                                                                    |              |
|                    | man and an -                                                                                                    |              |
| - 1                |                                                                                                    |              |
|                    |                                                                                                    |              |
| and the maximum of |                                                                                                    |              |
|                    |                                                                                                    |              |

- 5. Choose "ERASE" and then press [ENT] key to select.
- 6. The confirmation window will appear then choose "YES" to finish.

Erasing All Drawing Line

- 1. Press [MENU] key twice to enter main menu.
- 2. Choose **Erase** and then press  $[\blacktriangleright]$  key to select.
- 3. Choose All drawing lines and then press [ENT] key. The confirmation window will appear.

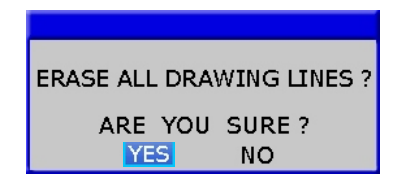

4. Choose "YES" to erase all drawing lines.

# 8.9 Erasing Drawing Place Name

- 1. Press [MENU] key twice to enter main menu.
- 2. Choose **Edit** and then press  $[\blacktriangleright]$  key to select.
- 3. Choose Drawing placename and then press [ENT] key to select.
- 4. Choose the place name that you want to erase, and then press **[ENT]** key. The confirmation window appears.

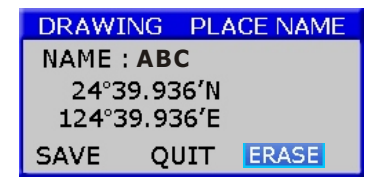

- 5. Choose "ERASE" and then press [ENT] key.
- 6. The confirmation window will appear then choose "YES" to finish.

#### Erasing All Drawing Place Name

- 1. Press [MENU] key twice to main menu.
- 2. Choose Erase and then press [▶] key to select.
- 3. Choose **All drawing name** and then press **[ENT]** key. The confirmation window will appears.

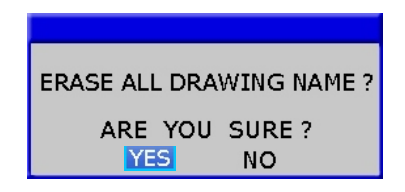

4. Choose "YES" to erase all place names.

# 9. OTHER SETTING

#### 9.1 Map Scale

You can change the map scale display format.

- 1. Press [MENU] key twice to enter main menu.
- 2. Choose **Setup** and then press [▶] key to select.

| SETUP         |           |  |  |  |
|---------------|-----------|--|--|--|
| Map scale     | Miles     |  |  |  |
| Speed unit    | km, km/h  |  |  |  |
| Depth unit    | feet      |  |  |  |
| Wind unit     | kt        |  |  |  |
| BRG. REF      | Magnetic  |  |  |  |
| MAG. VAR.     | Auto 25.0 |  |  |  |
| Deviation Lat | +00.000   |  |  |  |
| Lor           | 1+00.000  |  |  |  |
| Time          | 24H +07   |  |  |  |
| TTG/ETA speed | Manual    |  |  |  |
| Simulation    | OFF       |  |  |  |
| Calibrate     |           |  |  |  |
| Map source    | Built-in  |  |  |  |
| Languages     | English   |  |  |  |
| key beep      | ON        |  |  |  |
| Wind screen   | OFF       |  |  |  |
| NMEA data dis | play      |  |  |  |

- 3. Choose Map scale and then press [ENT] key to select.
- 4. Choose "Miles" or "Ratio" as desired and then press [ENT] key to finish.

# 9.2 Unit of Measurement

#### Speed Unit

Distance/speed can be displayed in nautical miles/knots, kilometers/kilometers per hour, or statute miles/kilometers per hour.

- 1. Press [MENU] key twice to enter main menu.
- 2. Choose **Setup** and then press  $[\blacktriangleright]$  key to select.
- 3. Choose Speed unit and then press [ENT] key to select.

| SETUP         |           |  |  |
|---------------|-----------|--|--|
| Map scale     | Miles     |  |  |
| Speed unit    | nm, kt    |  |  |
| Depth unit    | nm, kt    |  |  |
| Wind unit     | km, kmh   |  |  |
| BRG. REF      | Magnetic  |  |  |
| MAG, VAR.     | Auto 25.0 |  |  |
| Deviation Lat | +00.000   |  |  |
| Lor           | +00.000   |  |  |
| Time          | 24H +07   |  |  |
| TTG/ETA speed | Manual    |  |  |
| Simulation    | OFF       |  |  |
| Calibrate     |           |  |  |
| Map source    | Built-in  |  |  |
| Languages     | English   |  |  |
| key beep      | ON        |  |  |
| Wind screen   | OFF       |  |  |
| NMEA data dis | play      |  |  |

4. Choose "nm, kt", "km, kmh" or "sm, kph" as desired and then press [ENT] key to finish.

#### <u>Depth Unit</u>

- 1. Press [MENU] key twice to enter main menu.
- 2. Choose **Setup** and then press  $[\blacktriangleright]$  key to select.
- 3. Choose Depth unit and then press [ENT] key to select.

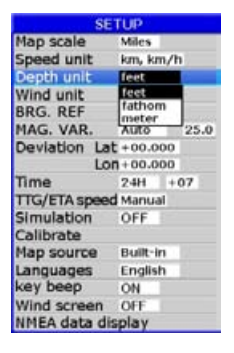

4. Choose "feet", "fathom" or "meter" as desired and then press [ENT] key to finish.

#### 9.3 Bearing Reference

Ship's course and bearing to a waypoint may be displayed in true or magnetic bearing. Magnetic bearing is true bearing plus (or minus) earth's magnetic deviation. Use the bearing reference in accordance with the compass interfaced: magnetic for magnetic compass, true for gyrocompass.

- 1. Press [MENU] key twice to enter main menu.
- 2. Choose **Setup** and then press [▶] key to select.
- 3. Choose BRG. REF. and then press [ENT] key to select.

| SETUP         |           |  |  |  |
|---------------|-----------|--|--|--|
| Map scale     | Miles     |  |  |  |
| Speed unit    | km, km/h  |  |  |  |
| Depth unit    | feet      |  |  |  |
| Wind unit     | kt        |  |  |  |
| BRG. REF      | True      |  |  |  |
| MAG. VAR.     | True 25.0 |  |  |  |
| Deviation Lat | Magnetic  |  |  |  |
| Lor           | 1+00.000  |  |  |  |
| Time          | 24H +07   |  |  |  |
| TTG/ETA speed | Manual    |  |  |  |
| Simulation    | OFF       |  |  |  |
| Calibrate     |           |  |  |  |
| Map source    | Built-in  |  |  |  |
| Languages     | English   |  |  |  |
| key beep      | ON        |  |  |  |
| Wind screen   | OFF       |  |  |  |
| NMEA data dis | play      |  |  |  |

4. Choose "True" or "Magnetic" as desired and then press [ENT] key to finish.

# 9.4 Magnetic Variation

The location of the magnetic North Pole is different from the geographical North Pole. This causes a difference between the true and magnetic north direction. This difference is called magnetic variation, and varies with respect to the observation point on earth.

Your unit is pre-programmed with all the earth's magnetic variation. However, you may want to enter variation manually to refine accuracy. Set **BRG. REF** on the **PLOTTER** screen to "Magnetic" to use magnetic variation.

- 1. Press [MENU] key twice to enter main menu.
- 2. Choose **Setup** and then press  $[\blacktriangleright]$  key to select.
- 3. Choose MAG. VAR. and then press [ENT] key to select.

| SE                 | TUP       |
|--------------------|-----------|
| Map scale          | Miles     |
| Speed unit         | km, km/h  |
| Depth unit         | feet      |
| Wind unit          | kt        |
| BRG. REF           | Magnetic  |
| MAG. VAR.          | Auto 25.0 |
| Deviation La<br>Lo | Manual    |
| Time               | 24H +07   |
| TTG/ETA speed      | d Manual  |
| Simulation         | OFF       |
| Calibrate          |           |
| Map source         | Built-in  |
| Languages          | English   |
| key beep           | ON        |
| Wind screen        | OFF       |
| NMEA data di       | splay     |

4. Choose "Auto" or "Manual" (if you choose "Manual", you need to input the value manually) as desired and then press [ENT] key to finish.

# 9.5 Deviation

You can input the deviation of the ship or map manually to correct the position error from GPS error or map error.

- 1. Press [MENU] key twice to enter main menu.
- 2. Choose **Setup** and then press  $[\blacktriangleright]$  key to select.
- 3. Choose Deviation and then press [ENT] key to select.

| SETUP         |           |  |  |  |
|---------------|-----------|--|--|--|
| Map scale     | Miles     |  |  |  |
| Speed unit    | km, km/h  |  |  |  |
| Depth unit    | feet      |  |  |  |
| Wind unit     | kt        |  |  |  |
| BRG. REF      | Magnetic  |  |  |  |
| MAG. VAR.     | Auto 25.0 |  |  |  |
| Deviation Lat | +00.000   |  |  |  |
| Lon+00.000    |           |  |  |  |
| Time          | 24H +07   |  |  |  |
| TTG/ETA speed | Manual    |  |  |  |
| Simulation    | OFF       |  |  |  |
| Calibrate     |           |  |  |  |
| Map source    | Built-in  |  |  |  |
| Languages     | English   |  |  |  |
| key beep      | ON        |  |  |  |
| Wind screen   | OFF       |  |  |  |
| NMEA data dis | play      |  |  |  |

4. Input the value as desired and then press [ENT] to finish. To disable deviation, input "0" into the value.

#### 9.6 Time

GPS uses UTC time. If you would rather use local time, enter the Time difference (range: -13:30 to +13:30) between it and UTC time.

You may display the time in 12 or 24 hour format.

- 1. Press [MENU] key twice to enter main menu.
- 2. Choose **Setup** and then press  $[\blacktriangleright]$  key to select.
- 3. Choose **Time** and then press [▶] key to select.

| SE           | TUP       |
|--------------|-----------|
| Map scale    | Miles     |
| Speed unit   | km, km/h  |
| Depth unit   | feet      |
| Wind unit    | kt        |
| BRG. REF     | Magnetic  |
| MAG. VAR.    | Auto 25.0 |
| Deviation La | t+00.000  |
| LO           | n+00,000  |
| Time         | 24H +07   |
| TTG/ETA spee | d 2411    |
| Simulation   | 122       |
| Calibrate    |           |
| Map source   | Built-in  |
| Languages    | English   |
| key beep     | ON        |
| Wind screen  | OFF       |
| NMEA data di | splay     |

4. Input the time difference as desired. Choose "24H" or "12H" as desired and then press [ENT] key to finish.

# 9.7 TTG/ETA speed

To calculate time-to-go and estimated time of arrival, enter your speed as below.

- 1. Press the [MENU] key twice to enter main menu.
- 2. Choose **Setup** and then press [▶] key to select.
- 3. Choose TTG/ETA speed and then press [ENT] key select.

| SE            | TUP       |
|---------------|-----------|
| Map scale     | Miles     |
| Speed unit    | km, km/h  |
| Depth unit    | feet      |
| Wind unit     | kt        |
| BRG. REF      | Magnetic  |
| MAG. VAR.     | Auto 25.0 |
| Deviation La  | t+00.000  |
| Lo            | n+00.000  |
| Time          | 24H +07   |
| TTG/ETA speer | Auto      |
| Simulation    | Auto      |
| Calibrate     | Manual    |
| Map source    | Built-in  |
| Languages     | English   |
| key beep      | ON        |
| Wind screen   | OFF       |
| NMEA data di  | splay     |

4. Choose "Auto" for automatic speed input (GPS calculated speed), or "Manual" for manual input.

# 9.8 GPS setting

#### 9.8.1 Choosing GPS output data

The unit's default is using an internal GPS module for position fixing. On the other hand, you can use external GPS data for position fixing.

- 1. Press [MENU] key on the SATELLITE screen.
- 2. Choose Output and then press [ENT] key to select.

| MENU-SAT          |                                                  |  |  |  |
|-------------------|--------------------------------------------------|--|--|--|
| Input             | INTERNAL                                         |  |  |  |
| Output            | OFF                                              |  |  |  |
| GGA G             | OFF MC                                           |  |  |  |
| GSA G             | <del>,,</del> ,,,,,,,,,,,,,,,,,,,,,,,,,,,,,,,,,, |  |  |  |
| Datum             | •                                                |  |  |  |
| WAAS/DGPS         | OFF                                              |  |  |  |
| POS smooth        | 010                                              |  |  |  |
| SOG smooth        | 060                                              |  |  |  |
| COG smooth        | 005                                              |  |  |  |
| Data field setup  |                                                  |  |  |  |
| Menu to MAIN MENU |                                                  |  |  |  |

- 3. Choose "ON" or "OFF" as desired and then press [ENT] key.
- 4. Press [**b**] key to select your desired output data, press [**ENT**] key to finish.

### 9.8.2 Datum setting

You can choose 6 types of data output at the same time.

- 1. Press [MENU] on the SATELLITE screen.
- 2. Choose Datum and press [ENT] key to select.

| ME         | NU-SA    | ١T   |     |   |               |
|------------|----------|------|-----|---|---------------|
| Input      | IN       | TEF  | NAI | 1 |               |
| Output     | OF       | F    |     |   |               |
| GGA        | GLL      | R    | RMC |   |               |
| GSA        | GSV      | V    | /TG |   | <b>^</b>      |
| Datum      |          |      |     | • | WGS 1972      |
| WAAS/D     | GPS      | OFI  | F   | _ | WGS 1984      |
| POS smo    | oth      | 010  | 0   | _ | ADINDAN       |
| SOG smo    | oth      | 060  | 0   | _ | AFGOOYE       |
| COG smo    | ooth     | 003  | 5   | _ | AIN EL ABD 70 |
| Data field | d setu   | 2    | _   | _ | AM. SAMOA 19  |
| Menu t     | 0 MAIN N | 1ENI |     |   | ANNA 1 AS. 65 |
|            |          |      |     |   | ANTIGUA AS.   |
|            |          |      |     |   | ARC 1950      |
|            |          |      |     |   | ARC 1960      |
|            |          |      |     |   |               |

3. Choose your desired datum and press [ENT] key to confirm.

#### 9.8.3 Smoothing

You can setup position smoothing, speed smoothing and course smoothing. 1. Press [MENU] key on the SATELLITE screen.

| MENU-SAT          |     |       |   |  |
|-------------------|-----|-------|---|--|
| Input             | IN  | TERNA | L |  |
| Output            | OF  | F     |   |  |
| GGA               | GLL | RM    | С |  |
| GSA               | GSV | VTC   | 3 |  |
| Datum             |     |       | • |  |
| WAAS/DO           | SPS | OFF   |   |  |
| POS smoo          | oth | 010   |   |  |
| SOG smo           | oth | 060   |   |  |
| COG smo           | oth | 005   |   |  |
| Data field setup  |     |       |   |  |
| Menu to MAIN MENU |     |       |   |  |

- 2. Choose **POS** smooth to enter position smoothing data.
- 3. Choose SOG smooth to enter speed smoothing data.
- 4. Choose COG smooth to enter course smoothing data.

# 9.9 NMEA data display

- 1. Press [MENU] key twice to enter main menu.
- 2. Choose **Setup** and then press  $[\blacktriangleright]$  key to select.
- 3. Choose NMEA data display and then press [ENT] key.

| SI           | ETUP      |
|--------------|-----------|
| Map scale    | Miles     |
| Speed unit   | km, km/h  |
| Depth unit   | feet      |
| Wind unit    | kt        |
| BRG. REF     | Magnetic  |
| MAG. VAR.    | Auto 25.0 |
| Deviation La | t+00.000  |
| Lo           | 000.00+nc |
| Time         | 24H +07   |
| TTG/ETA spee | d Manual  |
| Simulation   | OFF       |
| Calibrate    |           |
| Map source   | Built-in  |
| Languages    | English   |
| key beep     | ON        |
| Wind screen  | OFF       |
| NMEA data d  | isplay    |

4. NMEA data display is used during the installation to check whether the NMEA input and output data to and from other equipment onboard is normal. Press
[52] key to switch between the input and output ports. Press [ENT] key to stop scrolling of NMEA data and press [ENT] key again to restart NMEA data scrolling. Press [ESC] key to quit the NMEA data display.

|                        | NMEA DATA     |  |
|------------------------|---------------|--|
|                        |               |  |
| Accession of Access    |               |  |
| Activity hitse         |               |  |
| 309-010                |               |  |
| 50P00A                 | 5             |  |
| POPUSA, A. L           | 59.89.89°59°  |  |
| \$0P08V,1,1,01.1426*79 |               |  |
| \$GPGLL                |               |  |
| \$CPRMC, , V           |               |  |
| \$GPVTGN*30            |               |  |
| \$CPGIA                |               |  |
| \$CPGRA, A, 1          | 00.00.00*30   |  |
| \$GPG5V,1,1,01.1425*79 |               |  |
|                        |               |  |
|                        |               |  |
| · ENTER TO STOP        |               |  |
| 200M IN TO CHANCE PORT | POLT 1 MAEA 3 |  |

### 10.1 Vessels list

1. Press [MENU] on the AIS screen.

| MENU -AIS         |       |     |  |  |
|-------------------|-------|-----|--|--|
| Activation Ring   | 05.00 | nm  |  |  |
| CPA Limit         | 05.00 | nm  |  |  |
| TCPA Limit        | 10    | min |  |  |
| CPA/TCPA Alarm    | OFF   |     |  |  |
| Status            | IN po | rt  |  |  |
| AIS detail list   |       |     |  |  |
| AIS TX            | OFF   |     |  |  |
| AIS Vessel        | Line  |     |  |  |
| Menu to MAIN MENU |       |     |  |  |

2. Choose AIS detail list and then press [ENT] key. The AIS SHIP LIST window will appear.

| AIS SHIP LIST                                                     |                                              |                                                                   |                                  |                      |      |  |
|-------------------------------------------------------------------|----------------------------------------------|-------------------------------------------------------------------|----------------------------------|----------------------|------|--|
| hation                                                            | MMSI                                         | Name                                                              | Dist                             | cog                  | Туре |  |
| Habon<br>Ancerska (own)<br>Information (own)<br>Information (own) | 11751<br>012345578<br>773821248<br>569912298 | CREEN WAY TRANSPORT<br>GREEN WAY TRANSPORT<br>GREEN WAY TRANSPORT | 182.3 nm<br>136.6 nm<br>128.3 nm | 215*<br>236*<br>186* | A A  |  |
|                                                                   |                                              |                                                                   |                                  |                      |      |  |

### 10.2 The collision alarm

1. Press [MENU] on the AIS screen.

| MENU -AIS         |       |     |  |  |
|-------------------|-------|-----|--|--|
| Activation Ring   | 05.00 | nm  |  |  |
| CPA Limit         | 05.00 | nm  |  |  |
| TCPA Limit        | 10    | min |  |  |
| CPA/TCPA Alarm    | OFF   |     |  |  |
| Status            | IN po | rt  |  |  |
| AIS detail list   |       |     |  |  |
| AIS TX            | OFF   |     |  |  |
| AIS Vessel        | Line  |     |  |  |
| Menu to MAIN MENU |       |     |  |  |

- 2. Select CPA Limit or TCPA Limit then press [ENT] key to enter a value.
- 3. Select CPA Alarm or TCPA Alarm then press [ENT] key to choose "ON" or "OFF".

# 10.3 Own ship's information

#### There are two ways to display "Own Ship Info"

- 1. Enter the "Vessels list", and press the [MENU] key, and then select the "Own Ship Info" to check all the information of your own ship.
- 2. Move the cursor to select your AIS Vessel on the chart screen and press the **[ENT]** key.

| OWN SHIF                                                                                                    | INFORMATION                                                                                            |
|----------------------------------------------------------------------------------------------------|----------------------------------------------------------------------------------------------------|
| NAME : HANGGONGYYO<br>MMSI : 123456789<br>IMO :<br>SOG : 15.3 kt<br>Postion : 22'35.587'N<br>Ship type : Cargo ship<br>Destination : SHANGHA<br>Navigation status : Mac | U1003<br>Callsign : BQDF<br>Position sensor : GPS<br>COG : 312°<br>110°18.912°E<br>I<br>thine voyage 1 |
| Slew rate :                                                                                                    | Out of view range !                                                                                    |
| Estimated arrival time :<br>Antenna position: Fr. hea<br>Fr. left<br>CPA/tCPA : 3.69nm<br>[ENT] : mark                                                                  | 11/05 20:00<br>id 045m Fr. stern 019m<br>005m Fr. right 009m<br>min : 11.15s<br>[ESC] : exit           |

# **10.4 Chart Screen**

Users can check all AIS vessels being received in real-time on the chart screen, as well as the specific position and track of your own ship on the charts.

The track length of AIS vessels depends on the equipment memory space, generally not less than 20 track points.

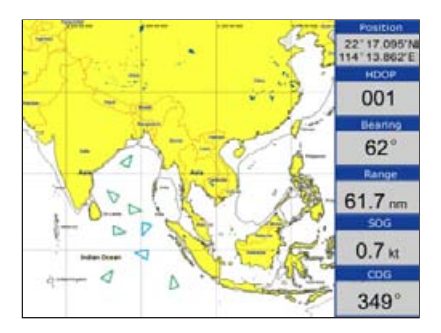

# 10.5 View AIS vessels' information on chart screen

There are two ways to view AIS vessels' information: one is to move the cursor to select AIS vessel on the charts screen, and press the [ENT] key. The other is to select the AIS vessel from the AIS vessels list, and press the [ENT] key.

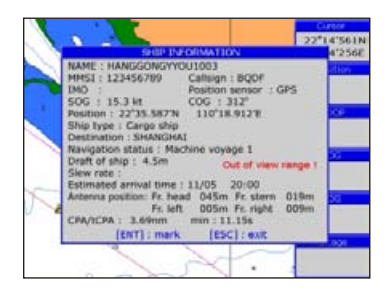

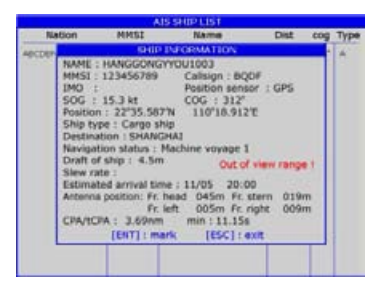

# 10.6 Check all AIS ships within the scope of Radar (AIS screen)

Displays all AIS ships within the current scope of the Radar. The current location of the own ship is at the center of the map, appearing as a white hollow triangle, and the vertex angle of the triangle stands for the current direction of your own ship. The blue hollow triangle stands for the vessels of CLASS B. The green hollow triangle stands for CLASS A vessels. The green hollow square stands for BASE STATION. Circle stands for no direction.

The collision alarm setting and the current scope of radar can be displayed on the upper left corner of the Radar, and the scope can be adjusted by pressing the [X] key and [X] key.

The message display frame on the upper right corner of the Radar displays the following information: the own ship's position, the current time, the current speed/direction of the own ship.

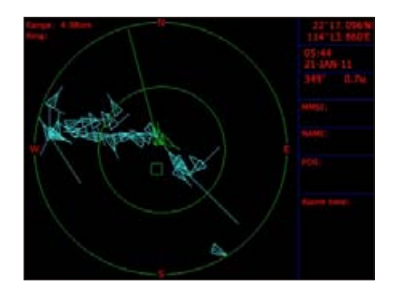

# 10.7 Emergency alarm

The information of the emergency alarm received is displayed on the bottom right corner. The emergency alarm is always available and can not be deleted, if the emergency alarm information is not read, after exiting the alarm menu, the "emergency alarm" window will pop up a little later. The warning ship displayed on the Radar will be yellow and flashing.

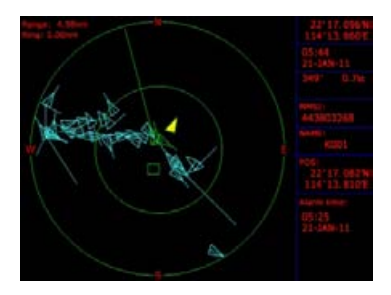

The relevant data (including the time, place, the relevant ship's information, etc.) will also be saved by the display terminals. It can be the basis of analysis in the event of any accident.

### 10.8 Entry/Departure setting

The Entry/Departure setting is for the temporary shut down or restart of the collision alarm. When entering the port, the collision alarm will be temporarily closed. When leaving the port, the collision alarm will be opened.

- 1. Press the [MENU] key at the AIS screen.
- 2. Choose Status then press [ENT] key to select.
- 3. Select "In Port" or "Out Port" as desired and press [ENT] key to finish.

| MENU -AIS         |       |     |  |  |
|-------------------|-------|-----|--|--|
| Activation Ring   | 05.00 | nm  |  |  |
| CPA Limit         | 05.00 | nm  |  |  |
| TCPA Limit        | 10    | min |  |  |
| CPA/TCPA Alarm    | OFF   |     |  |  |
| Status            | IN po | rt  |  |  |
| AIS detail list   |       |     |  |  |
| AIS TX            | OFF   |     |  |  |
| AIS Vessel        | Line  |     |  |  |
| Menu to MAIN MENU |       |     |  |  |

# 10.9 AIS Vessel

1. User can define the AIS vessel display as either "Fill" or "Line".

| MENU -AIS            |         |     |
|----------------------|---------|-----|
| Activation Ring      | 05.00   | nm  |
| CPA Limit            | 05.00   | nm  |
| TCPA Limit           | 10      | min |
| CPA/TCPA Alarm       | OFF     |     |
| Status               | IN port |     |
| AIS detail list      |         |     |
| AIS TX               | OFF     |     |
| AIS Vessel           | Line    |     |
| Menu to MAIN ME Line |         |     |
|                      | Fill    |     |

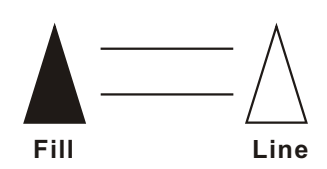

# **11. ECHO SOUNDER OVERVIEW**

#### 11.1 Sonar mode

- 1. Press [MENU] key in SOUNDER screen.
- 2. Choose **Sonar mode** and then press **[ENT]** key or press and hold **[MODE]** key in the **SOUNDER** screen. The following window will appear.

| OPTIONS      |          |  |
|--------------|----------|--|
| Sonar mode   | 50KHz    |  |
| Gain         | Manual > |  |
| Range        | Manual   |  |
| TVG          | Off      |  |
| Pic. advance | 1/1      |  |
| Split ratio  | 50%      |  |
| Sonar menu   |          |  |
| Alarm        |          |  |
| System menu  |          |  |
| Data field   |          |  |
| ▲/▼:Select   |          |  |
| ENTISet      |          |  |
| ESC:Cancel   |          |  |
| Menu to MAI  | N MENU   |  |

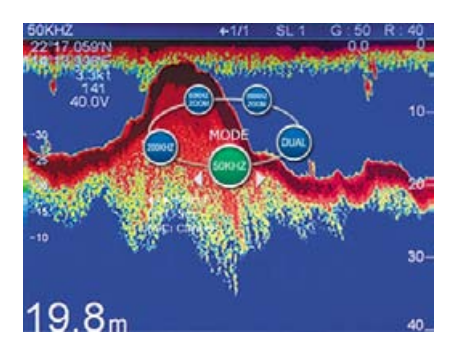

| MODE           | Function                                                                                                    |
|----------------|----------------------------------------------------------------------------------------------------|
| 200KHz         | Provides the high frequency (200KHz)normal picture on the full screen.                                                |
| 50KHz          | Displays the low frequency (50KHz)normal picture on the full screen.                                                  |
| DUAL           | Displays the normal display for high frequency (200KHz) on the right half and low frequency (50KHz) on the left half. |
| 200KHz<br>ZOOM | Shows the normal display of the high frequency (200KHz) on the right half and its zoom display on the left half.      |
| 50KHz<br>ZOOM  | Provides the normal display of the low frequency (50KHz)on the right half and its zoom display on the left half.      |

# 200KHz, 50KHz (high frequency, low frequency) mode

The sounder uses ultrasonic pulses to detect bottom conditions. The lower the frequency of the pulse the wider the detection area. Therefore, the 50KHz frequency is useful for general detection and judging bottom conditions, while the 200KHz frequency is useful for detailed observation of fish schools.

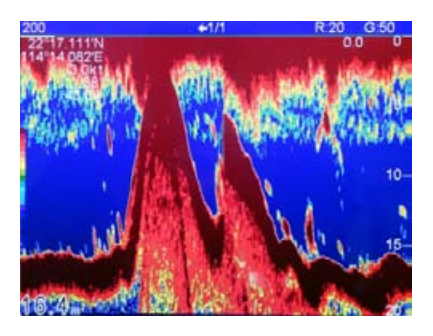

#### **DUAL frequency mode**

This mode provides the 50KHz picture on the left-half of the screen and the 200KHz on the right half, and is useful for detecting fish schools which have different reflection characteristics with frequency. For example, a school of tiny fish like minnow returns stronger echoes on a high frequency compared to a low frequency.

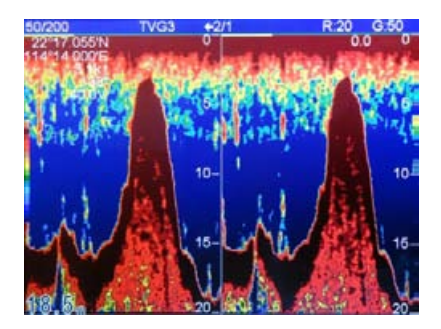

# 11.2 Gain

- 1. Press [MENU] key in SOUNDER screen.
- 2. Choose **Gain** and then press **[ENT]** key, or press **[ENT]** key in the **SOUNDER** screen to adjust gain manually. The following window will appear.

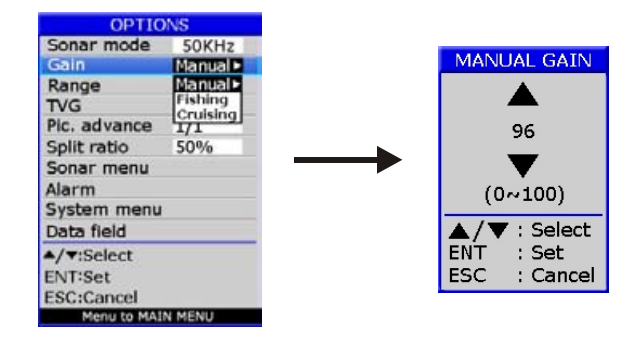

3. Choose Manual, Fishing or Cruising as desired and then press the [ENT] key, or press and hold [ENT] key in SOUNDER screen. AUTO 1 (fishing) mode is activated which is for ground fishing with automated gain adjustments. Press [ENT] key again to activate the AUTO 2 (cruising) mode with automatic gain adjustments for cruising. Press and hold [ENT] key to return to manual gain mode.

# 11.3 Range

- 1. Press [MENU] key in SOUNDER screen.
- 2. Choose Range and then press [ENT] key to select.
- 3. Choose "Manual" or "Auto" and then press the [ENT] key or when in the SOUNDER screen, press and hold [53] or [53] to change to Manual or Auto.
- 4. If you choose Manual, press the [ESC] key to return to SOUNDER screen. Press [33] or [33] to increase or decrease in the depth range.

# 11.4 TVG

- 1. Press [MENU] key in SOUNDER screen.
- 2. Choose TVG and then press [ENT] key. The following window will appear.

| OPTIONS           |          |  |
|-------------------|----------|--|
| Sonar mode        | 50KHz    |  |
| Gain              | Manual • |  |
| Range             | Manual   |  |
| TVG               | Off      |  |
| Pic. advance      | Off      |  |
| Split ratio       | Manual   |  |
| Sonar menu        |          |  |
| Alarm             |          |  |
| System menu       |          |  |
| Data field        |          |  |
| ▲/▼:Select        |          |  |
| ENT:Set           |          |  |
| ESC:Cancel        |          |  |
| Menu to MAIN MENU |          |  |

3. Choose "Off" or "Manual" as desired then press [ENT] key.

The TVG compensates for propagation loss of sound, so that the echoes from the same fish school size are displayed in the same color. Normally, set it between "0" and "5". Avoid excessive TVG; weak echoes may not be displayed. The TVG is also useful for reducing surface noise.

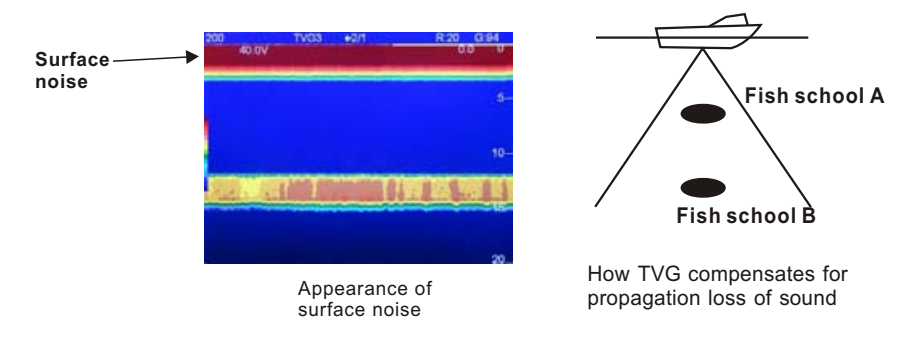

Note: Surface noise appearing in the range of 0 to 40 m can be reduced by the Clutter function.

# 11.5 Picture advance

The picture advance speed determines how quickly the vertical scan lines run across the screen.

- 1. Press [MENU] key in SOUNDER screen.
- 2. Choose **Pic. advance** and then press **[ENT]** key or press and hold **[▶]** key in **SOUNDER** screen. The following window will appear.

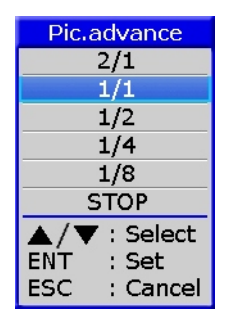

3. Press the  $[\blacktriangle]$  or  $[\lor]$  key to select speed: 2/1(FAST), 1/1, 1/2, 1/4, 1/8 (SLOW) or STOP advance.

# 11.6 Split ratio

- 1. When in PLOTTER+SOUNDER screen and the SOUNDER screen is  $\geq 50\%$ , press [MENU] key.
- 2. Choose **Split ratio** and then press **[ENT]** key to setup split ratio, or press and hold **[MODE]** key in the **PLOTTER+SOUNDER** screen. The following window will appear.

| OPTIC        | ONS     |
|--------------|---------|
| Sonar mode   | 50KHz   |
| Gain         | Manual► |
| Range        | Manual  |
| TVG          | Off     |
| Pic. advance | 1/1     |
| Split ratio  | 50%     |
| Sonar menu   |         |
| Alarm        |         |
| System menu  |         |
| Data field   |         |
| ▲/▼:Select   |         |
| ENT:Set      |         |
| ESC:Cancel   |         |
| Menu to MAI  | IN MENU |

# 11.7 Sonar Menu

- 1. Press [MENU] key in SOUNDER screen.
- 2. Choose **Sonar menu** and then press **[ENT]** key. The following window will appear.

| SONAR MENU                                |             |  |
|-------------------------------------------|-------------|--|
| A-Scope                                   | OFF         |  |
| Zoom mode                                 | Marker zoom |  |
| Noise limiter                             | OFF         |  |
| Hue selection                             | 1           |  |
| Signal level                              | 1           |  |
| Marker                                    | VRM         |  |
| ▲/▼ : Select<br>ENT : Set<br>ESC : Cancel |             |  |

# 11.7.1 A-Scope

- 1. Press [MENU] key in SOUNDER screen.
- 2. Choose Sonar menu and then press [ENT] key to select.
- 3. Choose A-Scope and then press [ENT] key. The following window will appear.
- 4. Press the  $[\blacktriangle]$  or  $[\blacktriangledown]$  key to enable or disable the A-Scope.

| SONAR MENU    |     |  |
|---------------|-----|--|
| A-Scope       | OFF |  |
| Zoom mode     | OFF |  |
| Noise limiter | ON  |  |
| Hue selection | 1   |  |
| Signal level  | 1   |  |
| Marker        | VRM |  |
| ▲/▼ : Select  |     |  |
| ENT : Set     |     |  |
| ESC : Cancel  |     |  |

This display shows echoes at each transmission with amplitudes and tone proportional to their intensities, on the right 1/4 of the screen. It is useful for estimating the kind of fish school and bottom composition.

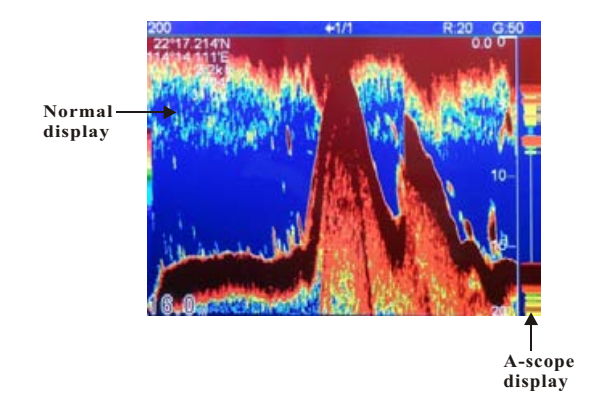

# 11.7.2 Zoom modes

- 1. Press [MENU] key in SOUNDER screen.
- 2. Choose Sonar menu and then press [ENT] key to select.
- 3. Choose **Zoom mode** and then press **[ENT]** key. The following window will appear.

| SONAR MENU                                     |                                           |  |
|------------------------------------------------|-------------------------------------------|--|
| A-Scope                                        | OFF                                       |  |
| Zoom mode                                      | Marker zoom                               |  |
| Noise limiter<br>Hue selection<br>Signal level | Marker zoom<br>Bottom lock<br>Bottom zoom |  |
| Marker                                         | VRM                                       |  |
| ▲/▼ : Select<br>ENT : Set<br>ESC : Cancel      |                                           |  |

4. Choose "Marker Zoom", "Bottom lock" or "Bottom zoom" as desired then press [ENT] key to finish.

# MARKER ZOOM

This mode expands selected area of the normal picture to full vertical size of the screen on the left-half window. You may specify the portion to expand with the VRM (Variable Range Marker), which you can shift with  $[\blacktriangle]$  or  $[\blacktriangledown]$  key. The area between the VRM and the zoom range marker is expanded. The length of the segment is equal to one division of the depth scale.

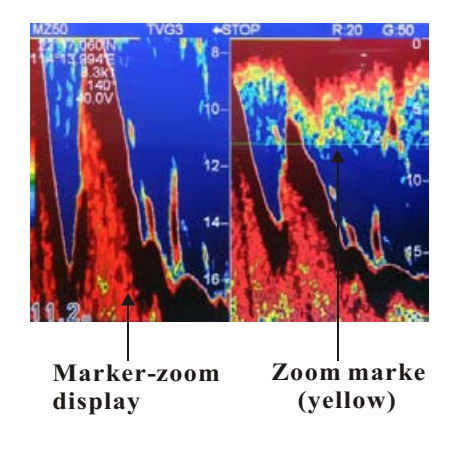

# **BOTTOM LOCK**

This display provides a compressed normal picture on the top 2/3 of the screen and a 5 or 10 meter (10 or 20 feet) wide layer in contact with the bottom is expanded onto the bottom 1/3 of the screen. This mode is useful for bottom discrimination. Note that the seabed should be steadily and distinctly plotted in red or reddish-brown. Adjust the gain if necessary.

Note1:The bottom-lock range can be selected on the system menu.

Note2:The zoom marker can be turned on/off on the system menu.

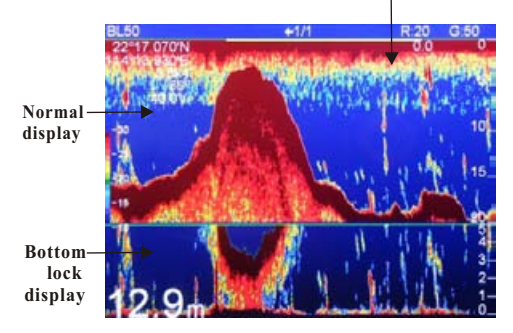

Zoom marker (yellow)

# **BOTTOM ZOOM**

This mode expands bottom and bottom fish echoes two to five times to vertical size of the screen, and it is useful for determining bottom hardness. A bottom displayed with a short echo tail usually means it is a soft, sandy bottom. A long echo tail means a hard bottom.

The zone automatically moves so that the bottom echoes locate on the lower half of the screen.

Note1: The amount of expansion can be selected on the system menu.

Note2: The zoom marker can be turned on/off on the system menu.

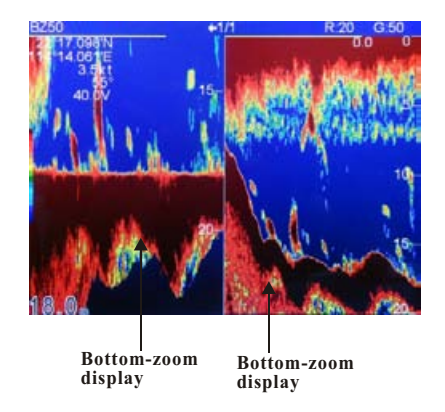
## 11.7.3 Noise limiter

Light-blue dots may appear over most of the screen. This is mainly due to unclean water or noise. This noise can be suppressed by adjusting Clutter on the menu.

- 1. Press [MENU] key in SOUNDER screen.
- 2. Choose Sonar menu and then press [ENT] key to select.
- 3. Choose **Noise limiter** and then press **[ENT]** key. The following window will appear.

| NOISE LIMITER |
|---------------|
| OFF           |
| Low           |
| Medium        |
| High          |
| ▲/▼ : Select  |
| ENT : Set     |
| ESC : Cancel  |

4. Choose "Off", "Low", "Medium" or "High" as desired and then press [ENT] key to finish.

#### 11.7.4 Hue Selection

- 1. Press [MENU] key in SOUNDER screen.
- 2. Choose Sonar menu and then press [ENT] key to select.
- 3. Choose **Hue Selection** and then press **[ENT]** key. The following window will appear.

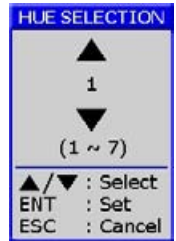

| Hue Ho. | Background color | Echo color                       |
|---------|------------------|----------------------------------|
| 1       | Blue             | 7 colors, bottom reddish-brown   |
| 2       | Blue             | 6 colors, bottom red             |
| 3       | Black            | 7 colors, bottom reddish-brown   |
| 4       | Black            | 6 colors, bottom red             |
| 5       | White            | 7 colors, bottom reddish-brown   |
| 6       | White            | 6 colors, bottom red             |
| 7       | Black            | Monochrome yellow, 8 intensities |

Press the [▲] or [▼] key to select the background and press [ENT] key to finish.

## 11.7.5 Signal level

- 1. Press [MENU] key in SOUNDER screen.
- 2. Choose Sonar menu and then press [ENT] key to select.
- 3. Choose **Signal level** and then press **[ENT]** key. The following window will appear.

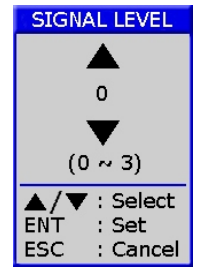

Press the [▲] or [♥] key to select the signal level and press [ENT] key to finish.

## 11.7.6 Marker

- 1. Press [MENU] key in SOUNDER screen.
- 2. Choose Sonar menu and then press [ENT] key to select.
- 3. Choose Marker and then press [ENT] key. The following window will appear.

| SONAR           | MENU        |
|-----------------|-------------|
| A-Scope         | OFF         |
| Zoom mode       | Marker zoom |
| Noise limiter   | OFF         |
| Hue selection 1 |             |
| Signal level    | 1           |
| Marker          | VRM         |
| ▲/▼ : Selec     | VRM         |
| ENT : Set       | WHT         |
| ESC : Cano      | el          |

4. Choose "VRM" or "WHT" as desired and then press [ENT] key to finish.

The white marker functions to display a particular echo color in white. For example, you may want to display the bottom echo (reddish-brown) in white to discriminate fish echoes near the bottom. Note that the bottom must be displayed in reddish-brown for the white marker to function.

#### 11.8 Alarm

- 1. Press [MENU] key in SOUNDER screen.
- 2. Choose ALARM and then press [ENT] key. The following window will appear.

| ALARM                                     |     |
|-------------------------------------------|-----|
| Bottom                                    | OFF |
| From                                      | 0   |
| Span                                      | 0   |
| Fish                                      | OFF |
| From                                      | 0   |
| Span                                      | 0   |
| Temperature                               | OFF |
| From                                      | 0   |
| Span                                      | 0   |
| ▲/▼ : Select<br>ENT : Set<br>ESC : Cancel |     |

- 3. Press  $[\blacktriangle]$  or  $[\blacktriangledown]$  key to select an alarm.
- 4. Press [ENT] key to select "ON", "IN" or "OUT". (For the water temperature alarm, select "IN" to get the alarm when the water temperature is within the alarm zone range, or "OUT" to get the alarm when the water temperature is higher than the alarm zone range.)
- 5. Choose From then press [ENT] key to adjust alarm starting depth. Press [▲] or [▼] to adjust value.
- 6. Choose Span then press [ENT] key to adjust alarm range. Press [▲] or [▼] to adjust value.

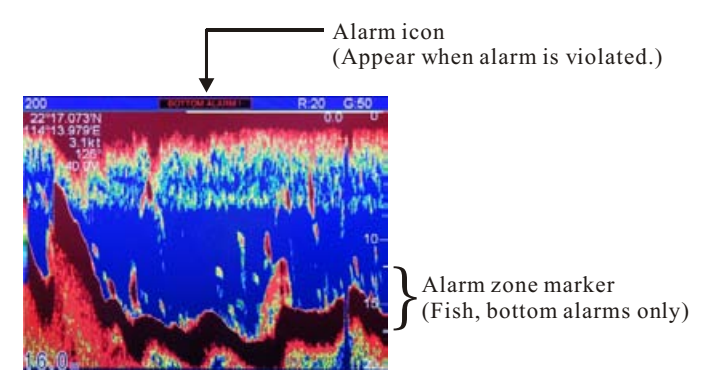

7. To deactivate an alarm, select "OFF" at step 3 in the above procedure.

## 11.9 System Menu

- 1. Press [MENU] key in SOUNDER screen.
- 2. Choose **System menu** and then press **[ENT]** key. The following window will appear.

| SYSTEM MENU                               |      |
|-------------------------------------------|------|
| Zoom marker                               | OFF  |
| F/A level                                 | Weak |
| Range 1                                   | 5    |
| Range 2                                   | 10   |
| Range 3                                   | 20   |
| Range 4                                   | 40   |
| Range 5                                   | 80   |
| Range 6                                   | 150  |
| Range 7                                   | 200  |
| Range 8                                   | 300  |
| Range 9                                   | 600  |
| Range 10                                  | 1000 |
| Zoom range                                | x2   |
| B/L range                                 | 5 m  |
| Temp                                      | °C   |
| ▲/▼ : Select<br>ENT : Set<br>ESC : Cancel |      |

**RANGE 1-10:** Activates or deactivates specific range scales. Default ranges are 5, 10, 20, 40, 80, 150, 200, 300, 600, and 1000 (meters). Setting area is 2m to 800m.

**Note:** Ranges must be set in numerical order. For example, if range 1 is 5 m and range 3 is 20m, range 2 should be between 6 and 19 m.

## 11.10 Data field

- 1. Press [MENU] key in SOUNDER screen.
- 2. Choose Data field and then press [ENT] key. The following window will appear.

| OPTIO        | NS      |                      |
|--------------|---------|----------------------|
| Sonar mode   | 50KHz   |                      |
| Gain         | Manual► |                      |
| Range        | Manual  |                      |
| TVG          | Off     |                      |
| Pic. advance | 1/1     |                      |
| Split ratio  | 50%     |                      |
| Sonar menu   |         |                      |
| Alarm        |         |                      |
| System menu  |         | DATA FIELD           |
| Data field   |         | Data field setup     |
| ▲/▼:Select   |         | Show/hide data field |
| ENT:Set      |         |                      |
| ESC:Cancel   |         |                      |
| Menu to MAIN | I MENU  |                      |

#### 3. Data field setup

The Data Field will appear on the right-side of the screen. The black area is the data area of which may be changed.

- Press [ENT] key and a data table will appear.
- Press the [◀], [▶], [♥] or [▲] key to select the one you want to display on the data field, then press [ENT] to finish.

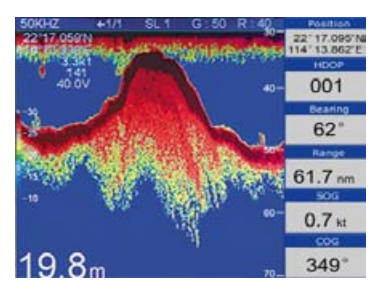

4. User can Show/hide data field as desired.

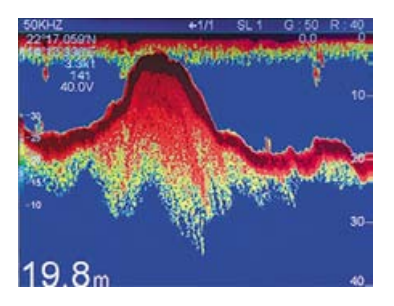

## **12. MAIN PERFORMANCE AND SPECIFICATIONS**

## **12.1** Plotter Characteristics

| Waypoints/icons:   | 14,000 waypoints with name, symbol, 10 proximity waypoint |
|--------------------|-----------------------------------------------------------|
| Routes:            | Waypoint up to 169 points each, plus MOB and Track        |
|                    | Navigation or Goto Track modes                            |
| Tracks:            | 21,000 point automatic track log; 10 saved track (up to   |
|                    | 2100 track points each) lets you retrace your path in     |
|                    | both directions                                           |
| Alarms:            | XTE, Anchor drag, arrival, speed, voltage, proximity      |
|                    | waypoint and time, AIS alarm.                             |
| Pallete:           | Normal                                                    |
|                    | Daylight exposed to sunlight                              |
|                    | Night in dark environment                                 |
|                    | NOAA paper chart colors                                   |
| Tides:             | Tide data                                                 |
| Projection:        | Mercator projection                                       |
| Position format:   | Lat/Lon                                                   |
| Basemap:           | Built-in ONWA K-Chart                                     |
| External Map:      | SD Cards slot for C-Map MAX                               |
| User data storage: | Internal backup of user settings, or external SD-card     |
| Plot Interval:     | 1s to 99h or 0.01nm to 9.99nm                             |
| Plotting scales:   | 0.01nm to 1,000nm                                         |

| Nav Data:          | Inputs:                     |
|--------------------|-----------------------------|
|                    | \$BWC, \$BWR, \$DBT, \$DPT, |
|                    | \$GGA, \$GLL, \$HDG, \$HDM  |
|                    | \$HDT, \$MDA, \$MTW, \$RMA, |
|                    | \$RMB, \$RMC, \$TLL, \$TTM, |
|                    | \$VDR, \$VHW, \$VTG, \$WPL, |
|                    | \$ZDA                       |
|                    | Outputs:                    |
|                    | \$AAM, \$APB, \$BOD, \$BWC, |
|                    | \$GGA, \$GLL, \$RMB, \$RMC, |
|                    | \$VTG, \$XTE, \$ZDA         |
|                    | Outputs for autopilot:      |
|                    | \$AAM, \$APB, \$BOD, \$VTG  |
| Perspective view : | On/off                      |

## 12.2 Power Supply

KP-6299C: 10.5 to 35VDC, current drain<2A at 12V</li>
KP-8299C/1299C: 10.5 to 35VDC, current drain<2.5A at 12V</li>

## 12.3 GPS Receiver Characteristics

| Receiver:         | 50 parallel channel GPS receiver continuously tracks and     |
|-------------------|--------------------------------------------------------------|
|                   | uses up to 50 satellites to compute and update your position |
| Acquisition time: | Cold start: 27 seconds average                               |
|                   | Warm start: 27 seconds average                               |
|                   | Hot start: 1 second average                                  |
| Update rate:      | 1/second,continuous                                          |
|                   | Position: 2.5 meters(95%) without S/A                        |
|                   | Velocity: 0.1 meter/sec without S/A                          |
|                   | Time:±100ns synchronized to GPS time                         |
| Dynamics:         | Altitude: 50,000m Max                                        |
|                   | Velocity: 500 m/s                                            |
|                   | Acceleration: 4g Max                                         |
| Datum:            | WGS 84                                                       |
| Interfaces:       | NMEA 0183 input and output, RS232 output                     |
| Antenna:          | KA-07                                                        |

## 12.4 AIS interface

| Data intput: | NMEA0183, | RS232 |
|--------------|-----------|-------|
| Baud rate:   | 38,400    |       |

## 12.5 Physical

| Size:              | KP-6299: 228mm(H)×138mm(W)×89mm(D)                         |
|--------------------|------------------------------------------------------------|
|                    | KP-8299: 290mm(H)×195.5mm(W)×99.5mm(D)                     |
|                    | KP-1299: 364mm(H)×268mm(W)×106mm(D)                        |
| Weight:            | KP-6299: 0.9kg, KP-6229C: 1.1kg, KP-6299A,B: 1.1kg         |
|                    | KP-8299: 2.43kg, KP-8229C: 2.65kg, KP-8299A,B: 2.65kg      |
|                    | KP-1299: 3.95kg, KP-1299C:4.18kg, KP-1299A,B: 4.18kg       |
| Display:           | KP-6299: 5.6-inches Color TFT day-view LCD 640×480 pixels  |
|                    | KP-8299: 8-inches Color TFT day-view LCD 800×600 pixels    |
|                    | KP-1299: 12.1-inches Color TFT day-view LCD 800×600 pixels |
| Waterproofing:     | Display unit: IPX5                                         |
|                    | Antenna unit: IPX6                                         |
| Temperature range: | Display unit: -15°C to +55°C                               |
|                    | Antenna unit: -25℃ to +70℃                                 |

## 12.6 Equipment List

Standard

- 1. Display unit
- 2. Antenna unit with 10m cable
- 3. Operator manual
- 4. Installation materials and standard spare parts
- 5. Dual frequency thru-hull plastic transducer with 10m cable(For KPXX99C only)

## **12.7 Echo Sounder Characteristics**

| Echo Color                           | 8 colors (including background color) according to echo   |
|--------------------------------------|-----------------------------------------------------------|
|                                      | intensity. The background color is selectable from blue,  |
|                                      | light blue, white and black.                              |
| Basic Range                          | Meters 10/20/40/80/150/300/500/1000                       |
|                                      | (for KP-6299C, up to 600m)                                |
|                                      | Feet 30/60/120/250/500/1000/1600/3000                     |
|                                      | (for KP-6299C, up to 1500ft)                              |
|                                      | Fathoms 5/10/20/40/80/160/250/500                         |
|                                      | (for KP-6299C, up to 200fa)                               |
|                                      | Passi/Braza 6/12/20/50/100/200/300/600                    |
|                                      | (for KP-6299C, up to 300PB)                               |
|                                      | The basic ranges can be changed on the system menu.       |
| Range Shift                          | Up to 1000 meters (3000 feet, 500fathoms,600 passi/braza) |
| Zoom Range                           | Times 2,3,4 and 5 ranges                                  |
| Bottom Lock Expansion                | 5/10meters, 10/20feet, 2/5fathoms, 2/5passi/braza         |
| Auto Mode                            | Automatic adjustment of range and gain                    |
| Display Mode                         | High Frequency (200KHz), Low Frequency (50KHz), Dual      |
|                                      | (200K and 50K 1/2display on each), Zoom (200KHz and       |
|                                      | 50KHz zoom) and A-scope Display                           |
| Zoom Display                         | Marker Zoom, Bottom Zoom and Bottom-lock Expansion        |
| Display Advance Speed                | Lines/TX:Freeze,1/8,1/4,1/2,1/1,2/1                       |
| TX Frequency                         | 50 and 200kHz (alternately transmitted)                   |
| Power Output<br>Pulse-length/TX rate | 1) KP-6299C: 300W 2) KP-8299C/1299C: 600W                 |

| Display End Depth (m) | 5    | 10   | 20   | 40   | 80  | 150 | 200 | 300 | 600 | 1000 |
|-----------------------|------|------|------|------|-----|-----|-----|-----|-----|------|
| Pulse-Length (ms)     | 0.15 | 0.15 | 0.15 | 0.25 | 0.4 | 0.7 | 1.5 | 1.5 | 2.7 | 3.6  |
| TX Rate (Pulse/min)   | 750  | 750  | 750  | 375  | 187 | 107 | 50  | 50  | 30  | 21   |

Interference Rejecter Rejects unwanted signals by comparing last and present echoes in strength. Alarm Fish and Bottom alarms, Temperature alarm (sensor required)

## 13.1 Verifying the contents

When opening the box, please verify that all items in the following drawing are present.

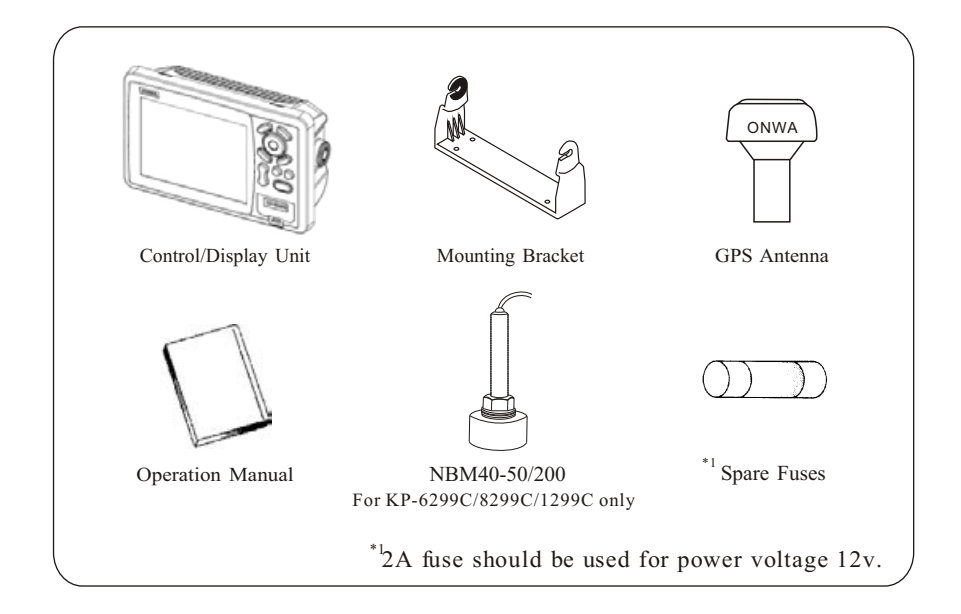

## 13.2 Installing the unit

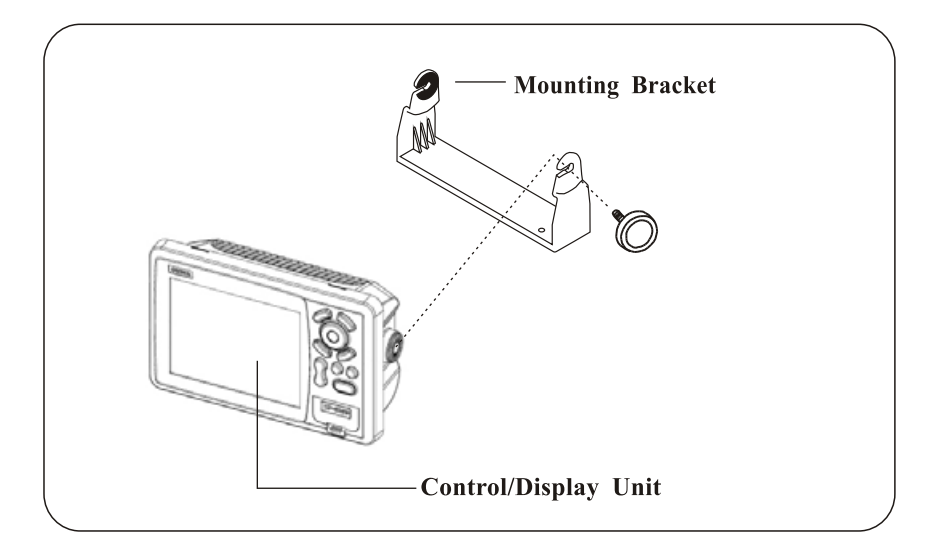

Notice: The unit should be mounted on a flat, solid surface for maximum stability. Be sure to fix the mounting bracket with screws. Otherwise, the display unit may fall down by the boat's pitching and rolling to the lead to the fire or the injury.

- (1) The mounting bracket should be fixed with 6mm screws.
  - Do not install the unit at the places that are affected by vibration or might be affected with spray or rain.
  - Avoid the places where there is sunlight because visibility might be limited and the unit will be exposed to heat too much.
  - Be sure that the space between the rear side of the unit and the wall is more than 10cm.
- (2) Fix the unit to the mounting bracket firmly with the knobs so as to prevent it to get out of the bracket while running.

#### 13.3 KP-6299 Table of connecting

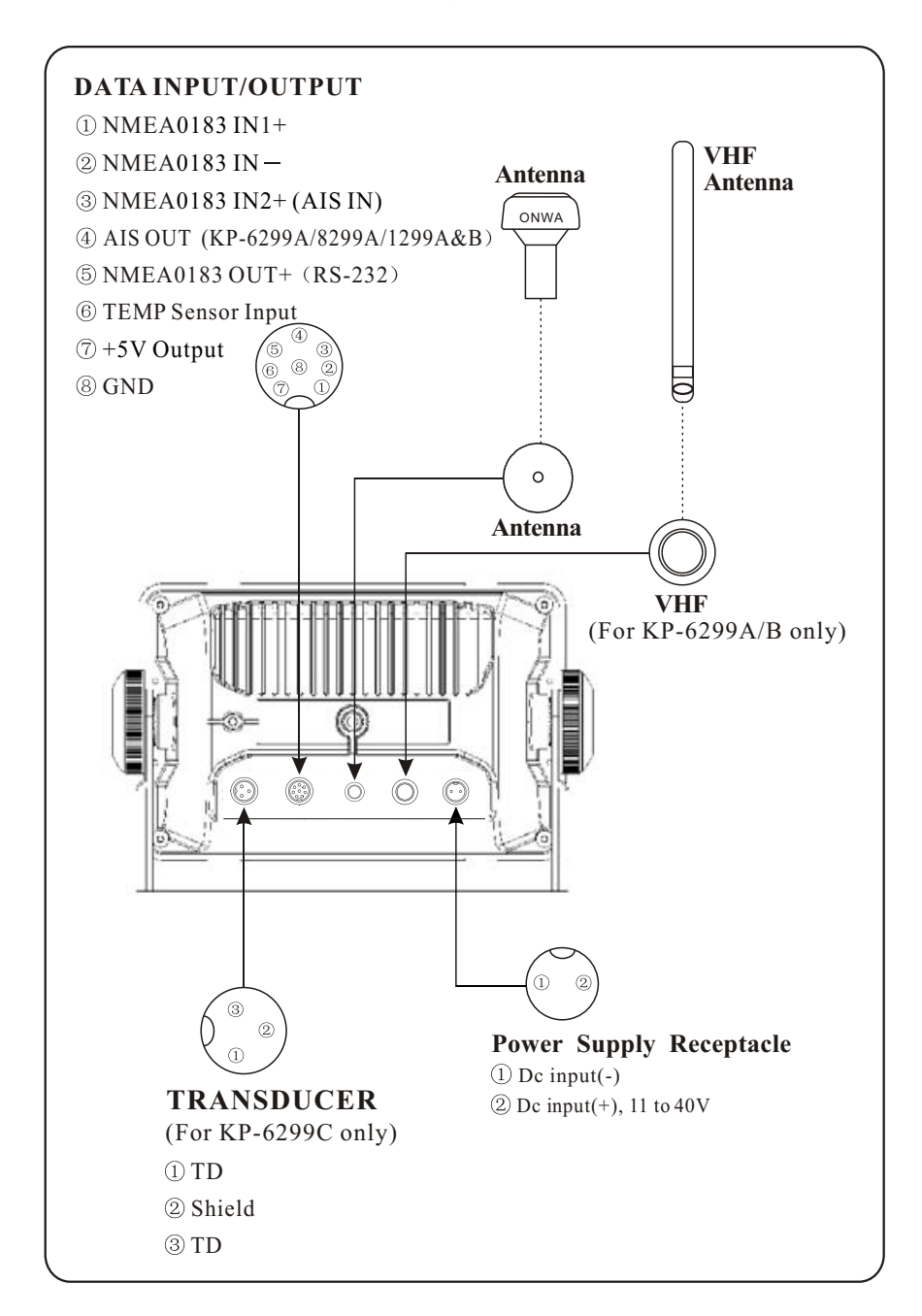

## 13.4 KP-8299 Table of connecting

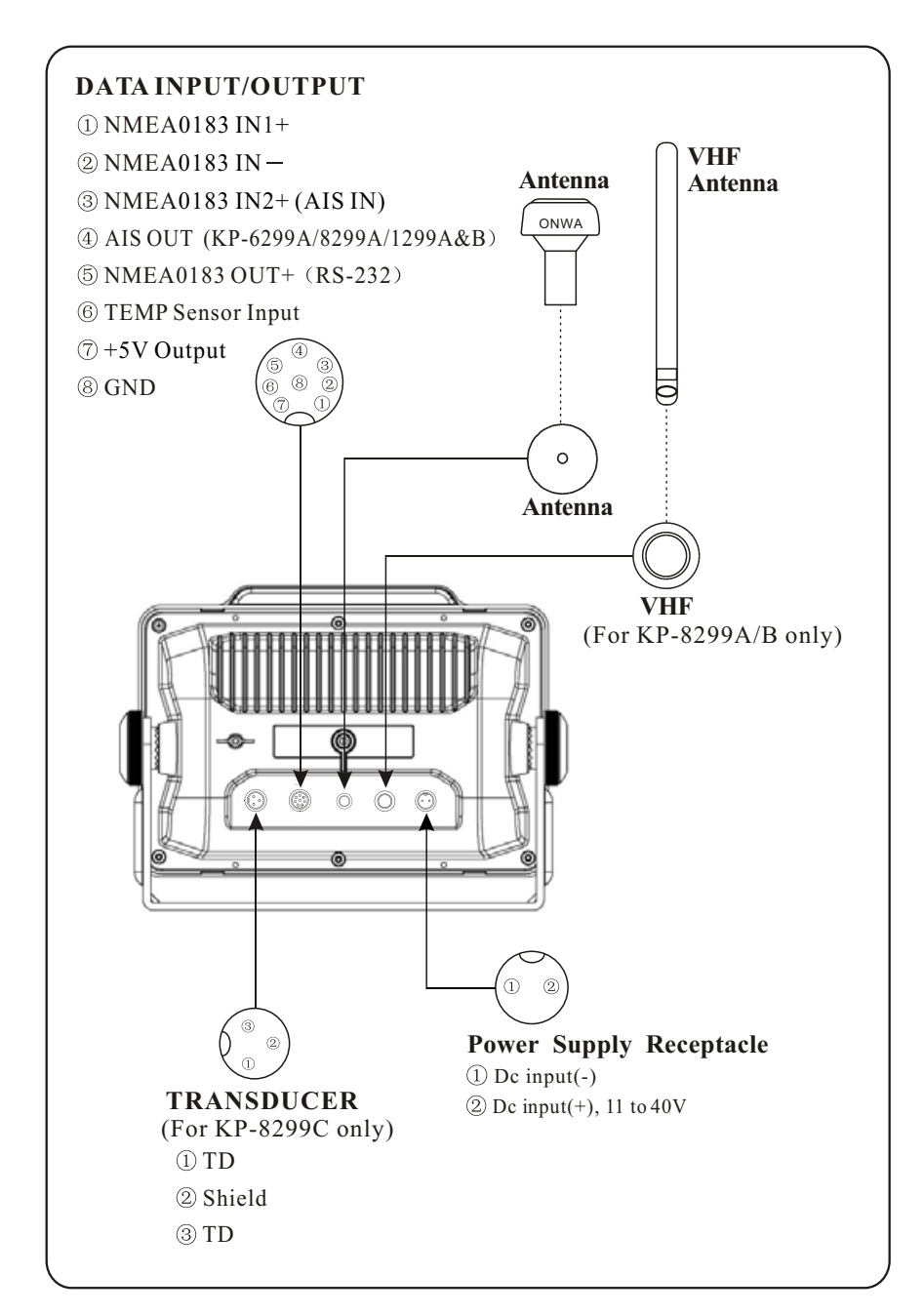

## 13.5 KP-1299 Table of connecting

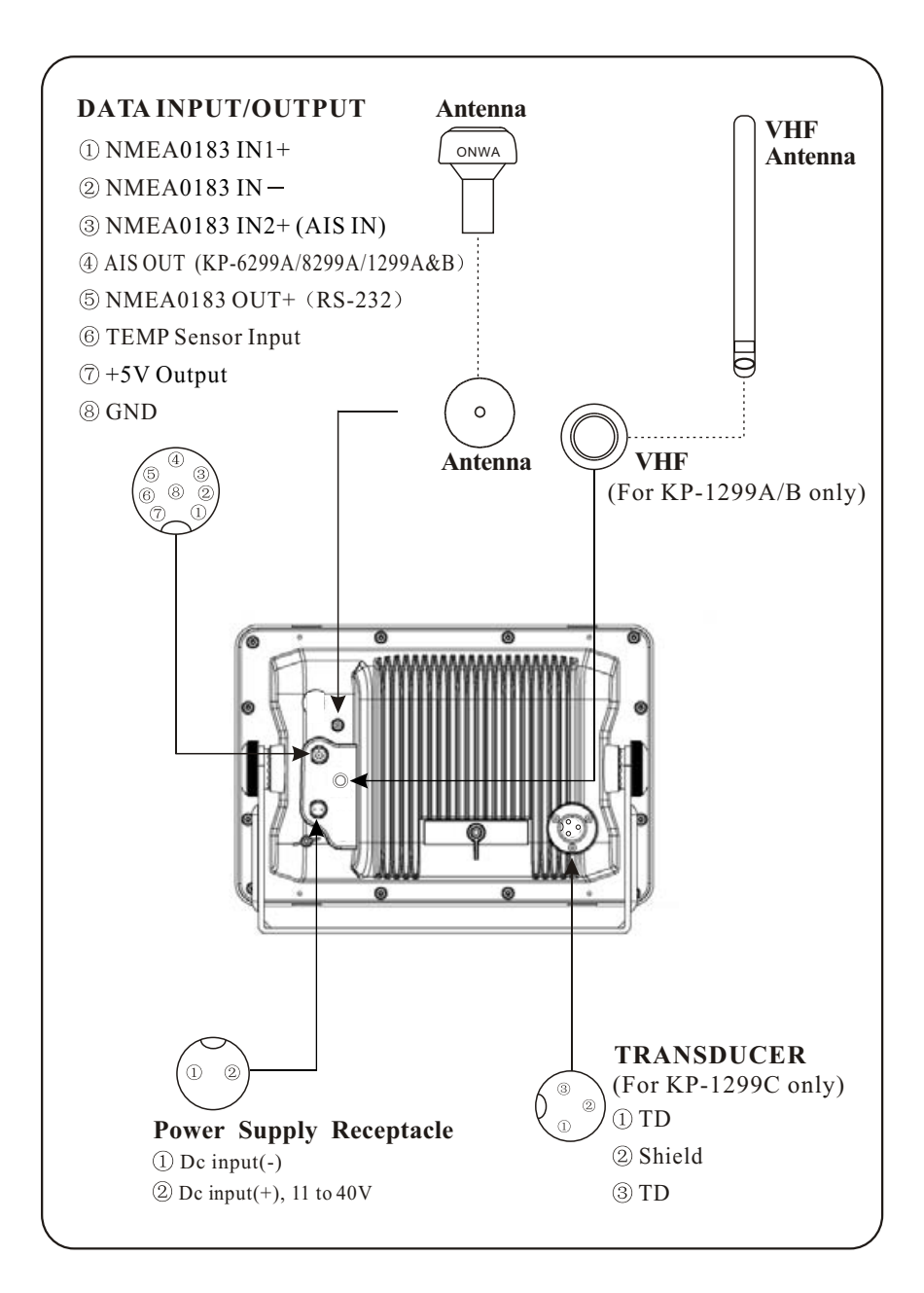

## 13.6 KP-6299 Display unit size

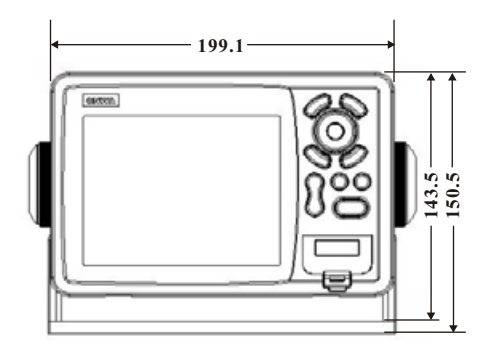

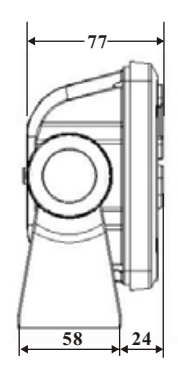

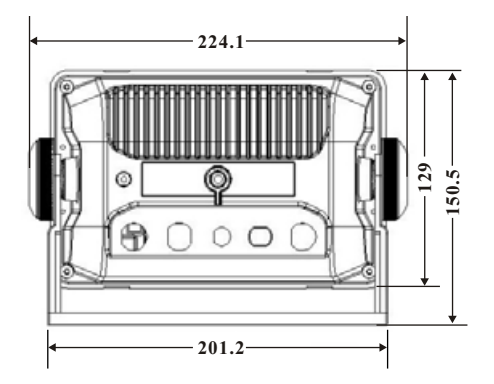

## 13.7 KP-8299 Display unit size

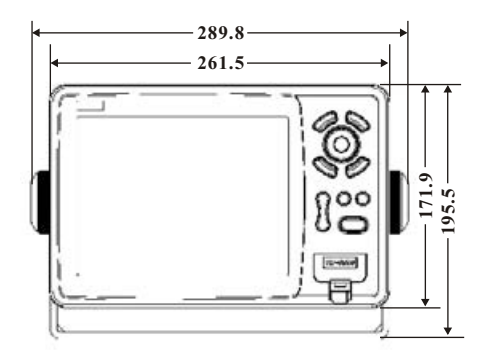

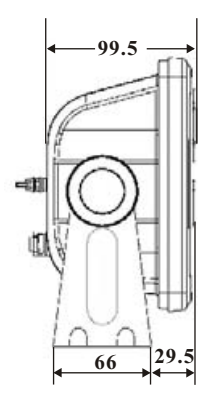

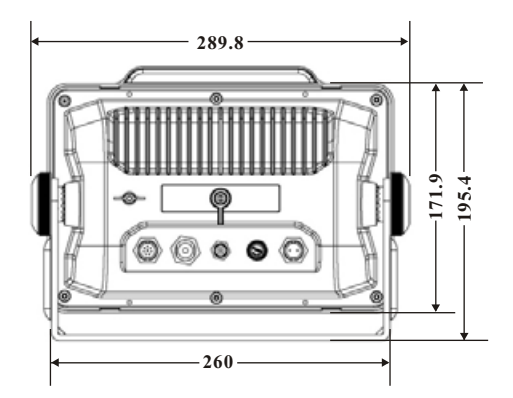

## 13.8 KP-1299 Display unit size

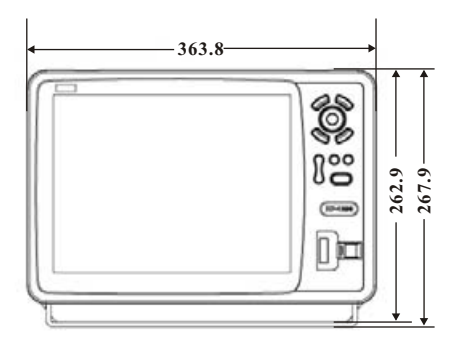

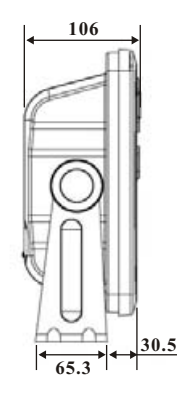

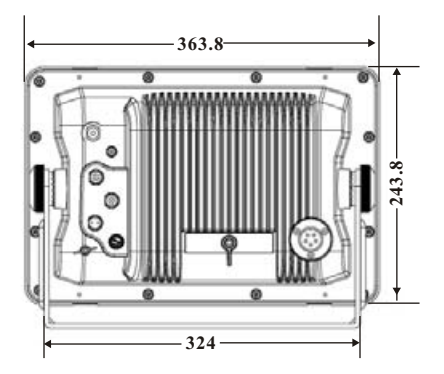

#### Shortcuts in Plotter screen

- 1) Press and hold [MODE] to change the track color.
- 2) Press and hold [ESC] to turn track record on and off.
- 3) Press and hold [ENT] to activate the User Mark drawing function.

#### Shortcuts in Fishfinder (Sounder) screen

- 1) Press and hold [**MODE**] to change the Sonar mode, 50KHz, 200KHz, DUAL, 50KHz/ZOOM and 200KHz/ZOOM.
- 2) Press and hold [ENT] key to switch between Auto and Manual gain.
- 3) On manual gain slightly press [ENT] key to adjust manual gain.
- 4) On auto gain slightly press [ENT] key to switch between Auto-1 and Auto-2 mode.
- 5) Press and hold either [52] or [32] key to switch between Auto and Manual range.
- 6) Slightly press [F] key to change Signal Level.
- 7) Press and hold [▶] key to adjust picture advance speed.
- 8) Slightly press [◀] [▶] key to shift range.
- 9) Slight press  $[\blacktriangle]$   $[\blacktriangledown]$  key to move VRM.

#### Shortcuts in Plotter/Sounder mode

- 1) Press and hold [MENU] key to change the PLOTTER and SOUNDER screen split ratio.
- When SOUNDER screen is≥ 50%, all key functionalities are the same as in SOUNDER screen only.
- 3) When **PLOTTER** screen is >50% all key functionalities are the same as in **PLOTTER** screen only.

# **15. DATA IN/OUT DESCRIPTION**

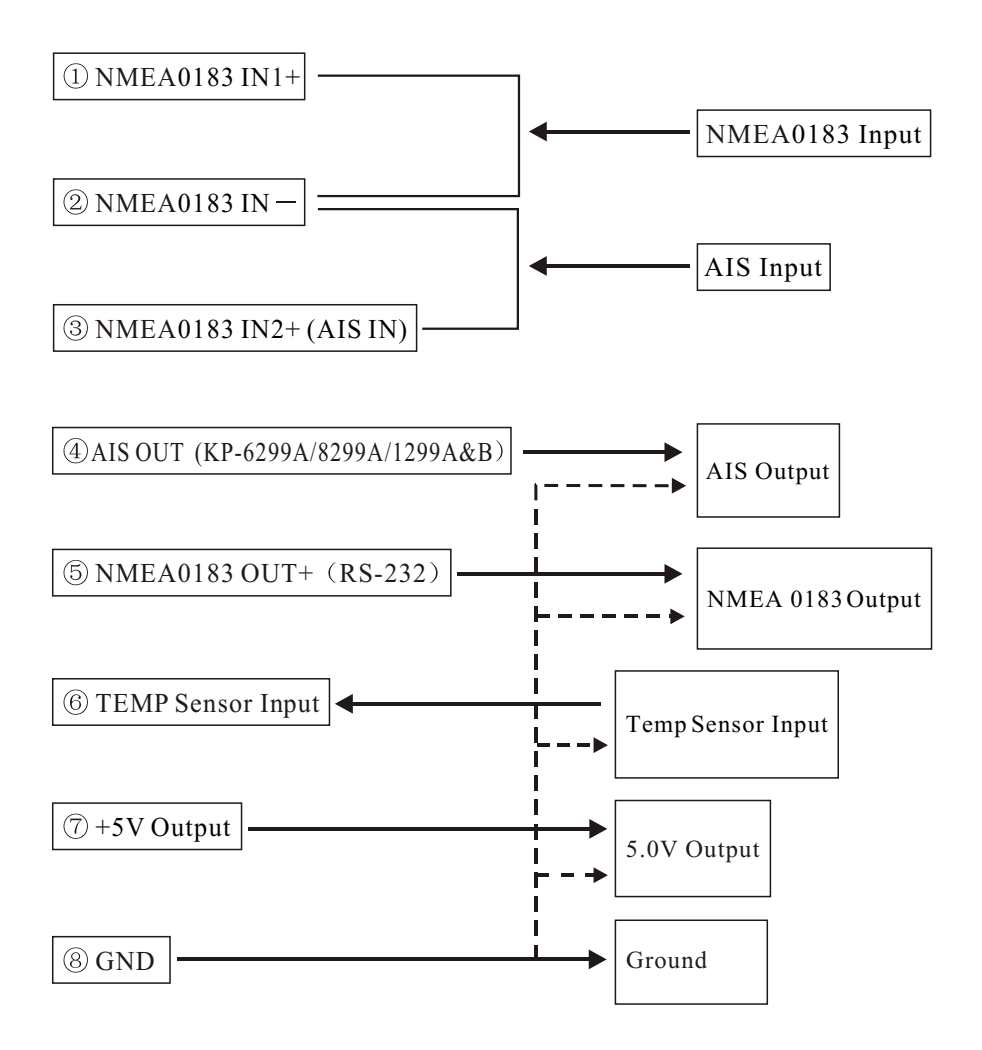